# Configurar TrustSec (SGTs) com ISE (marcação em linha)

## Contents

| Introdução                                                                                      |
|-------------------------------------------------------------------------------------------------|
| <u>Pré-requisitos</u>                                                                           |
| Requisitos                                                                                      |
| Componentes Utilizados                                                                          |
| Configurar                                                                                      |
| Diagrama de Rede                                                                                |
| <u>Meta</u>                                                                                     |
| Configurações                                                                                   |
| Configurar o TrustSec no ISE                                                                    |
| Configurar o Cisco ISE como um servidor AAA TrustSec                                            |
| Configurar e verificar se o switch foi adicionado como um dispositivo RADIUS no Cisco ISE       |
| Configurar e verificar se a WLC foi adicionada como um dispositivo TrustSec no Cisco ISE        |
| Verifique as configurações padrão do TrustSec para garantir que sejam aceitáveis (opcional)     |
| Criar tags de grupo de segurança para usuários sem fio                                          |
| Criar mapeamento estático de IP para SGT para o servidor Web restrito                           |
| Criar Perfil de Autenticação de Certificado                                                     |
| Criar Sequência de Origem de Identidade com o Perfil de Autenticação de Certificado de<br>Antes |
| Atribuir aos usuários sem fio (funcionários e consultores) um SGT apropriado                    |
| Atribuir SGTs aos dispositivos reais (switch e WLC)                                             |
| Definir SGACLs para especificar a política de saída                                             |
| Aplique suas ACLs na matriz de políticas TrustSec no Cisco ISE                                  |
| Configurar o TrustSec no Switch Catalyst                                                        |
| Configurar o Switch para Usar o Cisco TrustSec para AAA no Switch Catalyst                      |
| Configure a chave PAC no servidor RADIUS para autenticar o switch para o Cisco ISE              |
| Configurar credenciais CTS para autenticar o switch para o Cisco ISE                            |
| Ativar CTS globalmente no switch Catalyst                                                       |
| Faça um mapeamento IP-para-SGT estático para os servidores Web restritos (opcional)             |
| Verificar o TrustSec no Switch Catalyst                                                         |
| Configurar TrustSec no WLC                                                                      |
| Configurar e verificar se a WLC é adicionada como um dispositivo RADIUS no Cisco ISE            |
| Configurar e verificar se a WLC foi adicionada como um dispositivo TrustSec no Cisco ISE        |
| Habilitar fornecimento de PAC de WLC                                                            |
| Habilitar TrustSec no WLC                                                                       |
| Verificar se a PAC foi Provisionada na WLC                                                      |
| Download de dados do ambiente CTS do Cisco ISE para o WLC                                       |
| Habilitar downloads e aplicação de SGACL no tráfego                                             |
| Atribuir à WLC e ao ponto de acesso o SGT de 2 (TrustSec Devices)                               |
| Habilitar marcação embutida no WLC                                                              |
| Ativar marcação em linha no switch Catalyst                                                     |

#### **Verificar**

## Introdução

Este documento descreve como configurar e verificar o TrustSec em um Switch Catalyst e um Wireless LAN Controller com o Identity Services Engine.

## Pré-requisitos

A Cisco recomenda que você tenha conhecimento destes tópicos:

- Conhecimento básico dos componentes do Cisco TrustSec (CTS)
- · Conhecimento básico da configuração CLI dos switches Catalyst
- Conhecimento básico da configuração da GUI dos Cisco Wireless LAN Controllers (WLC)
- Experiência com a configuração do Identity Services Engine (ISE)

#### Requisitos

Você deve ter o Cisco ISE implantado em sua rede, e os usuários finais devem autenticar-se no Cisco ISE com 802.1x (ou outro método) quando se conectam com fio ou sem fio. O Cisco ISE atribui ao tráfego uma Security Group Tag (SGT) depois que eles se autenticam em sua rede sem fio.

Em nosso exemplo, os usuários finais são redirecionados para o portal do Cisco ISE Bring Your Own Device (BYOD) e recebem um certificado para que possam acessar com segurança a rede sem fio com o Extensible Authentication Protocol-Transport Layer Security (EAP-TLS) depois que concluírem as etapas do portal BYOD.

#### **Componentes Utilizados**

As informações neste documento são baseadas nas seguintes versões de hardware e software:

- Cisco Identity Services Engine, versão 2.4
- Switch Cisco Catalyst 3850, versão 3.7.5E
- Cisco WLC, versão 8.5.120.0
- Ponto de acesso sem fio Cisco Aironet no modo local

Antes da implantação do Cisco TrustSec, verifique se o switch Cisco Catalyst e/ou os modelos Cisco WLC+AP + versão de software têm suporte para:

- Tags de grupos TrustSec/Security
- · Inline Tagging (caso contrário, você pode usar o SXP em vez do Inline Tagging)
- · Mapeamentos estáticos de IP para SGT (se necessário)
- Mapeamentos estáticos de sub-rede para SGT (se necessário)
- Mapeamentos estáticos de VLAN para SGT (se necessário)

As informações neste documento foram criadas a partir de dispositivos em um ambiente de laboratório específico. Todos os dispositivos utilizados neste documento foram iniciados com uma configuração (padrão) inicial. Se a rede estiver ativa, certifique-se de que você entenda o impacto

potencial de qualquer comando.

## Configurar

## Diagrama de Rede

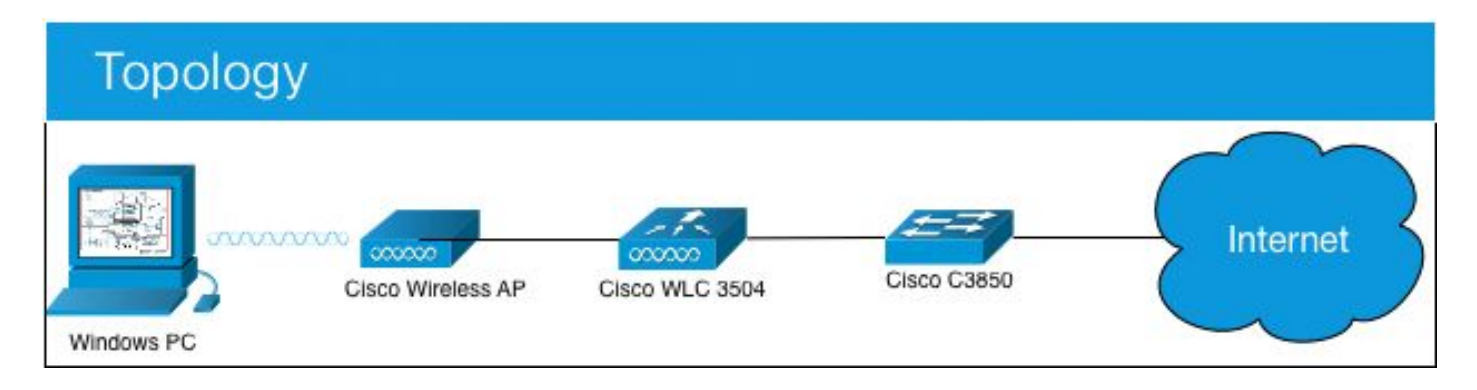

Neste exemplo, a WLC marca os pacotes como SGT 15, se de um consultor, e + SGT 7, se de um funcionário.

O switch negará esses pacotes se eles forem do SGT 15 ao SGT 8 (os consultores não podem acessar servidores marcados como SGT 8).

O switch permite esses pacotes se forem do SGT 7 ao SGT 8 (os funcionários podem acessar servidores marcados como SGT 8).

Meta

Permitir que qualquer pessoa acesse GuestSSID.

Permita que os consultores acessem o SSID do funcionário, mas com acesso restrito. Permita que os funcionários acessem o SSID do funcionário com acesso total.

| Dispositivo  |      | Endereço IP       | \   | VLAN             |                                              |    |     |
|--------------|------|-------------------|-----|------------------|----------------------------------------------|----|-----|
| ISE          |      | 10.201.214.2      | 230 | 463              |                                              |    |     |
| Catalyst Swi | tch  | 10.201.235.1      | 02  | 1115             |                                              |    |     |
| WLC          |      | 10.201.214.2      | 294 | 463              |                                              |    |     |
| Ponto de ace | esso | 10.201.214.1      | 384 | 455              |                                              |    |     |
| Nome         | Non  | ne de usuário     | Gru | ipo A[           | )                                            | SG | SGT |
| Jason Smith  | jsmi | ith Consultores   |     | res              | Consultores de consumerização de TI          | 15 |     |
| Sally Smith  | smit | nith Funcionários |     | rios             | Funcionários adeptos da consumerização de TI | 7  |     |
| n/a n/a n/a  |      |                   |     | TrustSec_Devices | 2                                            |    |     |

### Configurações

Configurar o TrustSec no ISE

#### TrustSec Overview

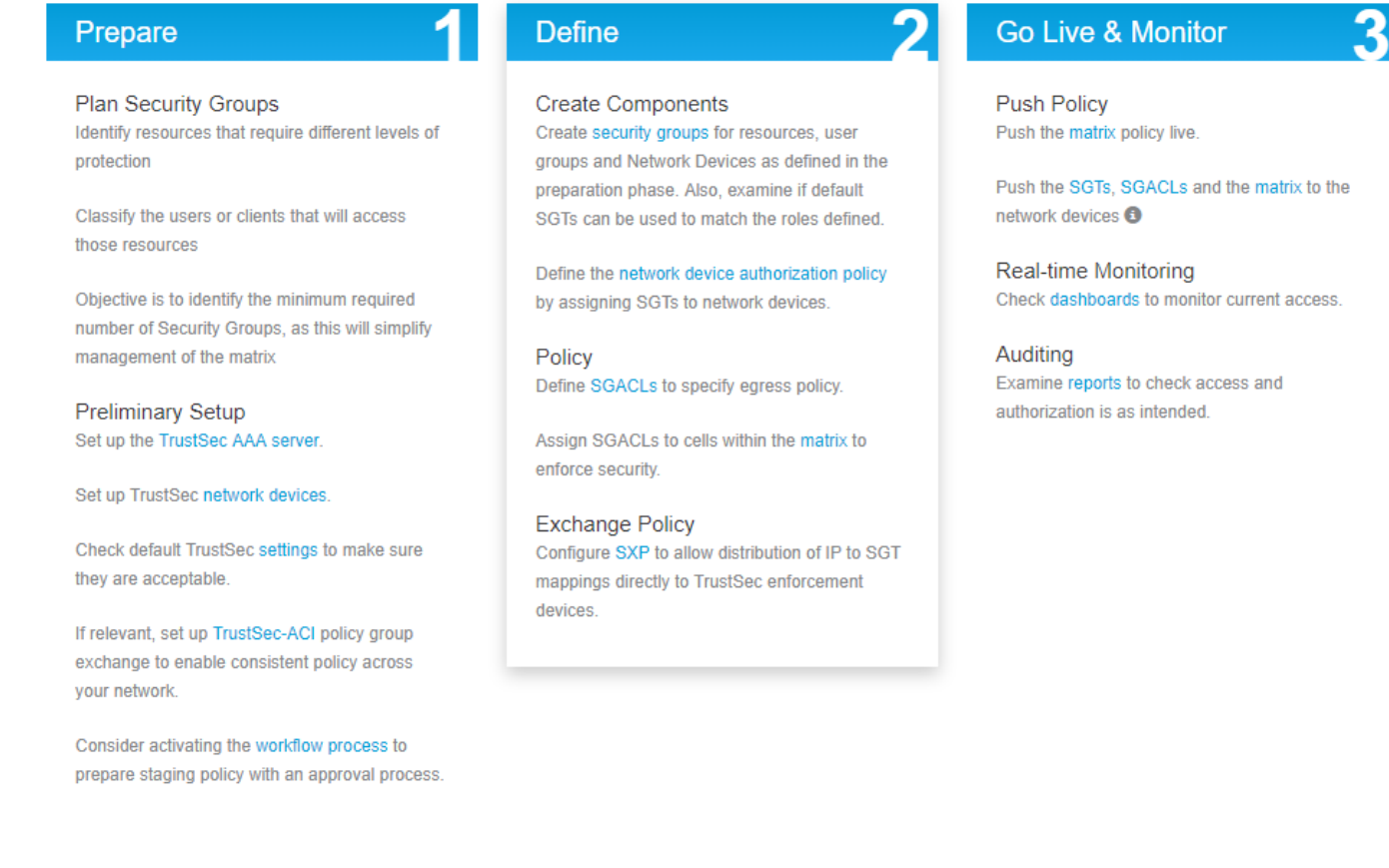

#### Configurar o Cisco ISE como um servidor AAA TrustSec

| dentity Services Engine                                         | Home ► Context                                  | Visibility              | Policy      Administration                      | ✓ Work Centers |
|-----------------------------------------------------------------|-------------------------------------------------|-------------------------|-------------------------------------------------|----------------|
| Network Access     Guest Access                                 | TrustSec ► BYO                                  | D Profiler Posture      | Device Administration     Pa                    | ssiveID        |
| Overview      Components      Trus                              | stSec Policy Policy Se                          | ets + SXP + Troubleshoo | ot Reports I Settings                           |                |
| Security Groups<br>IP SGT Static Mapping<br>Security Group ACLs | AAA Servers List ><br>AAA Servers<br>* Name CIS | corbinise<br>SCOISE     | ]                                               |                |
| Network Devices                                                 | Description                                     |                         |                                                 |                |
|                                                                 | * IP 10.<br>* Port 18                           | 201.214.230             | (Example: 10.1.1.1)<br>(Valid Range 1 to 65535) |                |
|                                                                 | Save Reset                                      |                         |                                                 |                |

Configurar e verificar se o switch foi adicionado como um dispositivo RADIUS no Cisco ISE

| dentity Services Engine    | Home   Context Visibility   Operations   Policy   Administration   Work Centers                                              |
|----------------------------|----------------------------------------------------------------------------------------------------|
| System Identity Management | Network Resources     Device Portal Management pxGrid Services      Feed Service      Threat Centric NAC                     |
|                            | Groups Network Device Profiles External RADIUS Servers RADIUS Server Sequences NAC Managers External MDM + Location Services |
| G                          |                                                                                                    |
| Network Devices            | Network Devices                                                                                                    |
| Default Device             | * Name CataluctSwitch                                                                                                    |
| Device Security Settings   |                                                                                                    |
|                            | Catalyst 3850 Switch                                                                                                    |
|                            |                                                                                                    |
|                            | IP Address * IP : 10.201.235.102 / 32                                                                                        |
|                            |                                                                                                    |
|                            | * Device Profile                                                                                                    |
|                            | att Cisco 👻 🕀                                                                                                    |
|                            | Model Name                                                                                                    |
|                            | Software Version                                                                                                    |
|                            |                                                                                                    |
|                            | * Network Device Group                                                                                                    |
|                            |                                                                                                    |
|                            | All Locations Set To Default                                                                                                 |
|                            | IPSEC No Set To Default                                                                                                    |
|                            | Device Type All Device Types 💟 Set To Default                                                                                |
| N                          |                                                                                                    |
|                            |                                                                                                    |
|                            |                                                                                                    |
|                            | RADIUS UDP Settings                                                                                                    |
|                            |                                                                                                    |
|                            | Protocol RADIUS                                                                                                    |
|                            | * Shared Secret Admin123 Hide                                                                                                |
|                            | Use Second Shared Secret 🛛 👔                                                                                                 |
|                            | Show                                                                                                    |
|                            |                                                                                                    |
|                            | CoA Port 1700 Set To Default                                                                                                 |
|                            | RADIUS DTLS Settings (j)                                                                                                    |
|                            | DTLS Required                                                                                                    |
|                            |                                                                                                    |
|                            | Shared Secret radius/dtls                                                                                                    |

Configurar e verificar se a WLC foi adicionada como um dispositivo TrustSec no Cisco ISE

Insira suas credenciais de login para SSH. Isso permite que o Cisco ISE implante os mapeamentos estáticos de IP para SGT no switch.

Você pode criá-los na GUI da Web do Cisco ISE em Work Centers > TrustSec > Components > IP SGT Static Mappings como mostrado aqui:

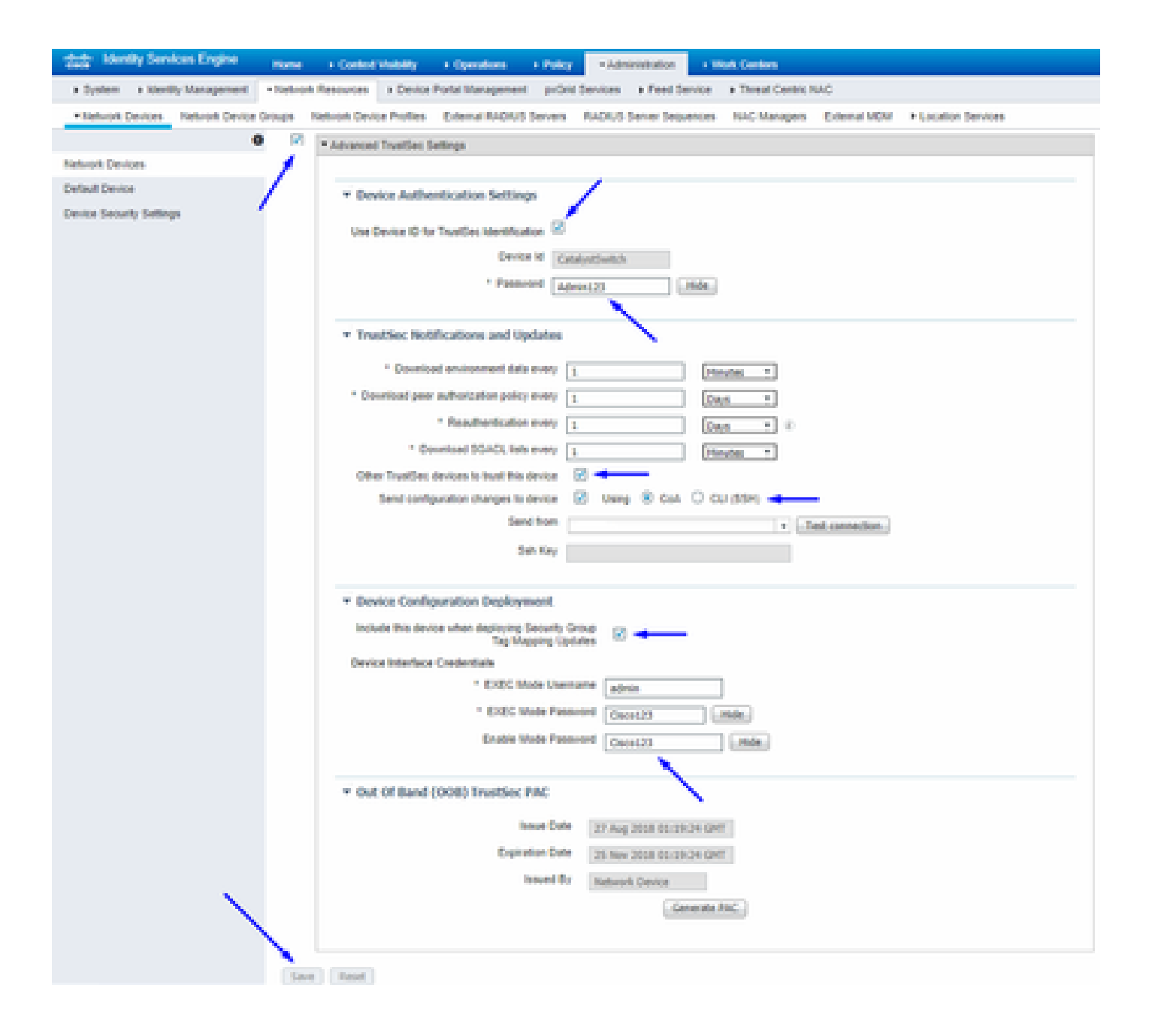

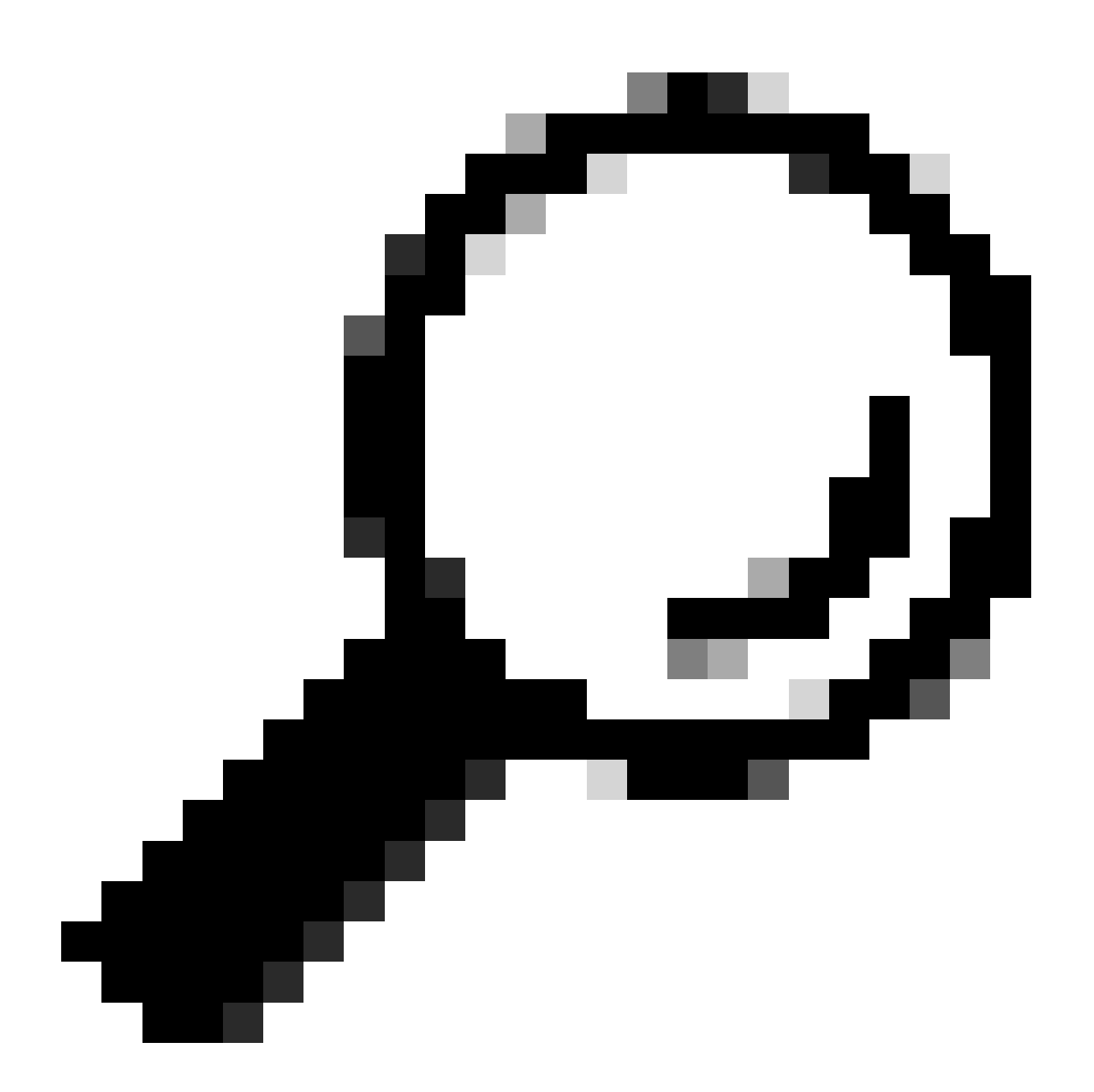

**Dica**: se você ainda não configurou o SSH em seu Switch Catalyst, você pode usar este guia: <u>Como configurar o Secure Shell (SSH)</u> no Switch Catalyst.

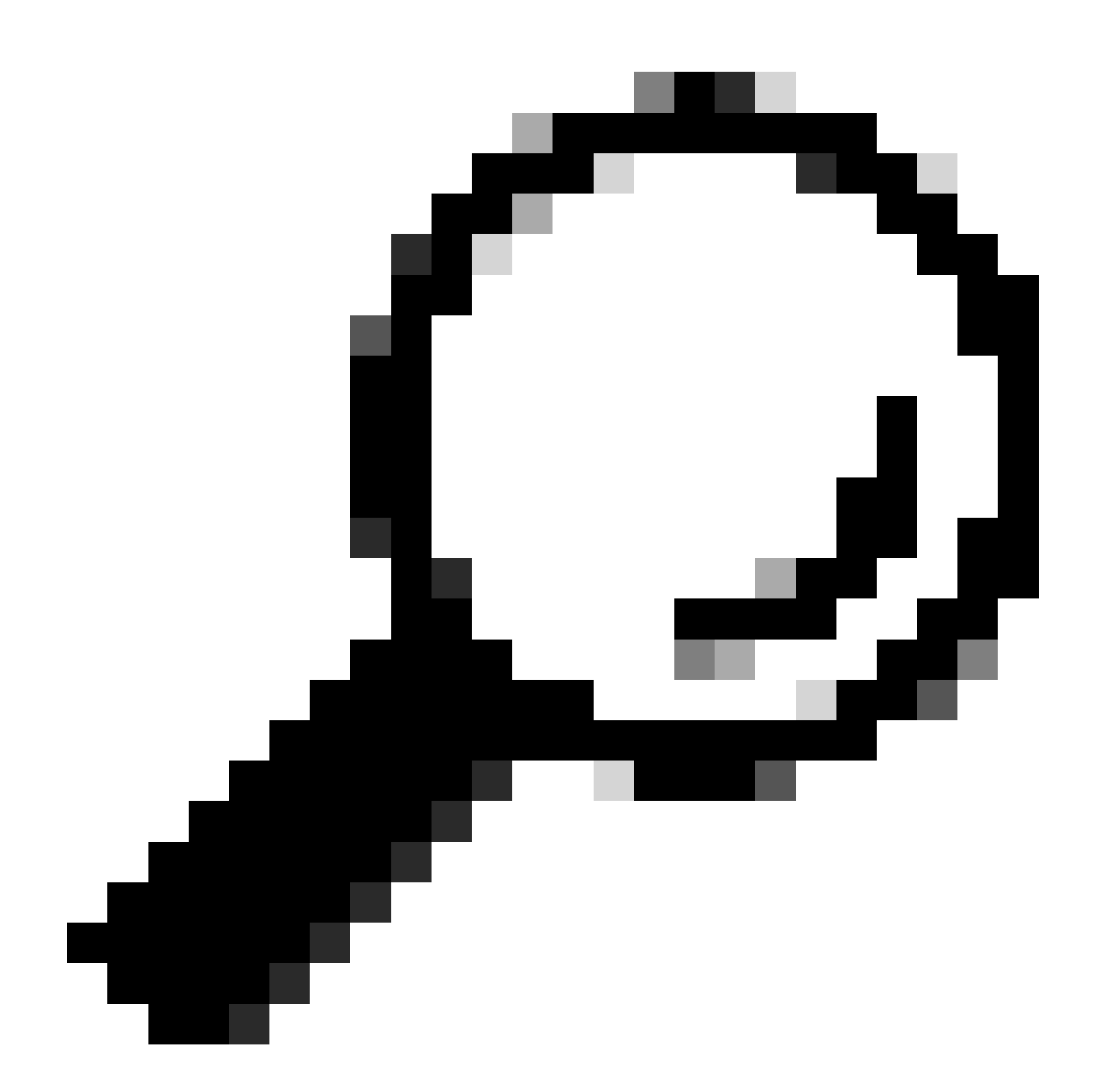

**Dica**: se você não quiser permitir que o Cisco ISE acesse seu Switch Catalyst por SSH, poderá criar mapeamentos estáticos IP para SGT no Switch Catalyst com a CLI (mostrado em uma etapa aqui).

Verifique as configurações padrão do TrustSec para garantir que sejam aceitáveis (opcional)

| duale Identity Services Engine     | Home         | Context Visibility      | <ul> <li>Operations</li> </ul> | Policy       | <ul> <li>Administration</li> </ul> | ✓Work Centers |
|------------------------------------|--------------|-------------------------|--------------------------------|--------------|------------------------------------|---------------|
| Network Access     Guest Access    | ▼TrustSec    | ♦ BYOD                  | ler   Posture                  | Device Adr   | ninistration + Pa                  | issiveID      |
| Overview      Components      True | stSec Policy | Policy Sets + SX        | P Froubleshoo                  | ot Reports   | ✓ Settings                         |               |
| (                                  |              |                         |                                |              |                                    |               |
| General TrustSec Settings          | Genera       | TrustSec Settin         | Js                             |              |                                    |               |
| TrustSec Matrix Settings           | Verify T     | rustSec Deployment      |                                |              |                                    |               |
| Work Process Settings              | venity i     | rustsec beployment      |                                |              |                                    |               |
| SXP Settings                       | Auto         | matic verification afte | r every deploy 🕖               |              |                                    |               |
| ACI Settings                       | Time aft     | er deploy process       | 0 minutes (10                  | -60) 🕐       |                                    |               |
|                                    | Verify       | Now                     |                                |              |                                    |               |
|                                    |              |                         |                                |              |                                    |               |
|                                    | Protect      | ed Access Credentia     | I (PAC)                        |              |                                    |               |
|                                    |              |                         |                                |              | _                                  |               |
|                                    | "Tuni        | nel PAC Time To Live    | 90                             | Days         | <u>.</u>                           |               |
|                                    | "Proacti     | ve PAC update when      | 10                             | % PAC TTL is | s Left                             |               |
|                                    |              |                         |                                |              |                                    |               |
|                                    | Security     | y Group Tag Number      | ing                            |              |                                    |               |
|                                    | Svst         | em Will Assian SGT N    | lumbers                        |              |                                    |               |
|                                    |              |                         | Erom .                         |              | To 1 100                           | _             |
|                                    |              | ] Except Numbers In     | Range - From 1                 | 1,000        | 10 1,100                           |               |
|                                    | O Use        | r Must Enter SGT Nur    | nbers Manually                 |              |                                    |               |
|                                    |              |                         |                                |              |                                    |               |
|                                    | Security     | y Group Tag Number      | ing for APIC EPG               | 5            |                                    |               |
|                                    | Syst         | em will assign numbe    | rs In Range - Fro              | 10,000       |                                    |               |
|                                    |              |                         |                                |              |                                    |               |

| duale Identity Services Engine  | Home                                     | ty > Operations             | Policy      Administ        | ration Vork Centers           |
|---------------------------------|------------------------------------------|-----------------------------|-----------------------------|-------------------------------|
| Network Access     Guest Acces  | TrustSec + BYOD +                        | Profiler + Posture          | Device Administration       | <ul> <li>PassiveID</li> </ul> |
| Overview      Components      T | rustSec Policy Policy Sets               | SXP Troubleshoo             | t Reports    Settings       |                               |
|                                 | 0                                        |                             |                             |                               |
| General TrustSec Settings       | Security Group Tag Nu                    | nbering for APIC EPGs       |                             |                               |
| TrustSec Matrix Settings        | System will assign nu                    | mbers In Range - Fro        | m 10,000                    |                               |
| Work Process Settings           |                                          |                             |                             |                               |
| SXP Settings                    | Automatic Security Gro                   | up Creation                 |                             |                               |
| ACI Settings                    | Auto Create Security                     | Groups When Creating A      | uthorization Rules 🕧        |                               |
|                                 | SGT Number R                             | ange For Auto-Creation      | From 5,000                  | To 5,100                      |
|                                 | Automatic Namin                          | g Options                   |                             |                               |
|                                 | Select basis for na                      | mes. (Security Group na     | me will be shortened to 32  | characters)                   |
|                                 | Name Will Include                        | Rule Name                   | w                           |                               |
|                                 | Optional Additions                       | Policy Set Name (           | Ð                           |                               |
|                                 |                                          | Prefix SGT                  |                             |                               |
|                                 |                                          | Suffix SGT                  |                             |                               |
|                                 | Example Name -                           | RuleName                    |                             |                               |
|                                 |                                          |                             |                             |                               |
|                                 | IP SGT static mapping                    | of hostnames                |                             |                               |
|                                 | <ul> <li>Create mappings for</li> </ul>  | all IP addresses returned   | I by DNS query              |                               |
|                                 | <ul> <li>Create mappings onli</li> </ul> | y for the first IPv4 addres | s and the first IPv6 addres | s returned by DNS query       |
|                                 | Save Reset                               |                             |                             |                               |

Criar tags de grupo de segurança para usuários sem fio

| Crie um grupo de segurança para consultores de BYOD - SGT 15                       |   |
|------------------------------------------------------------------------------------|---|
| Crie um grupo de segurança para funcionários adeptos da consumerização de TI - SGT | 7 |

| -that-<br>cisco Identity Services Engine | Home +                                                                                                    | Context Visibility                        | icy   Administration         | Work Centers                                                    |              |  |  |  |
|------------------------------------------|----------------------------------------------------------------------------------------------------|-------------------------------------------|------------------------------|-----------------------------------------------------------------|--------------|--|--|--|
| Network Access     Guest Access          | → TrustSec                                                                                                    | BYOD      Profiler      Posture      Devi | ce Administration    Passive | ID                                                              |              |  |  |  |
| Overview      Components      Tru        | stSec Policy P                                                                                                    | Policy Sets + SXP + Troubleshoot Re       | ports                        |                                                                 |              |  |  |  |
| C Security Groups                        |                                                                                                    |                                           |                              |                                                                 |              |  |  |  |
| Security Groups                          | Security Groups Security Groups For Policy Export go to Administration > System > Backup & Restore > Policy Export Page |                                           |                              |                                                                 |              |  |  |  |
| IP SGT Static Mapping                    |                                                                                                    |                                           |                              |                                                                 |              |  |  |  |
| Security Group ACLs                      |                                                                                                    |                                           |                              |                                                                 |              |  |  |  |
| Network Devices                          | C Edit                                                                                                    | it 🕂 Add 🛎 Import 🚨 Export                | 🖬 Trash 🔻 🗿 Push             | Verify Deploy                                                   |              |  |  |  |
| Trustsec AAA Servers                     |                                                                                                    | Icon Name 🗜                               | SGT (Dec / Hex)              | Description                                                     | Learned from |  |  |  |
|                                          |                                                                                                    | BYODconsultants                           | 15/000F                      | SGT for consultants who use BYOD - restrict internal access     |              |  |  |  |
|                                          | - 0 (                                                                                                    | BYODemployees                             | 7/0007                       | SGT for employees who use BYOD - allow internal access          |              |  |  |  |
|                                          |                                                                                                    | Contractors                               | 5/0005                       | Contractor Security Group                                       |              |  |  |  |
|                                          |                                                                                                    | Employees                                 | 4/0004                       | Employee Security Group                                         |              |  |  |  |
|                                          | • •                                                                                                    | EmployeeServer                            | 8/0008                       | Restricted Web Server - Only employees should be able to access |              |  |  |  |
|                                          |                                                                                                    | Guests                                    | 6/0006                       | Guest Security Group                                            |              |  |  |  |
|                                          |                                                                                                    | Network_Services                          | 3/0003                       | Network Services Security Group                                 |              |  |  |  |
|                                          |                                                                                                    | Quarantined_Systems                       | 255/00FF                     | Quarantine Security Group                                       |              |  |  |  |
|                                          |                                                                                                    | RestrictedWebServer                       | 8/0008                       |                                                                 |              |  |  |  |
|                                          |                                                                                                    | TrustSec_Devices                          | 2/0002                       | TrustSec Devices Security Group                                 |              |  |  |  |
|                                          |                                                                                                    | ? Unknown                                 | 0/0000                       | Unknown Security Group                                          |              |  |  |  |

Criar mapeamento estático de IP para SGT para o servidor Web restrito

Faça isso para qualquer outro endereço IP ou sub-rede em sua rede que não seja autenticado no Cisco ISE com MAC Authentication Bypass (MAB), 802.1x, Profiles, etc.

| dentity Services Engine           | Home  → Context Visibility → Operations → Policy → Administration  → Work Centers       |
|-----------------------------------|-----------------------------------------------------------------------------------------|
| Network Access     Guest Access   | TrustSec      BYOD      Profiler      Posture      Device Administration      PassiveID |
| Overview      Components      Tru | stSec Policy Policy Sets                                                                |
| Security Groups                   | IP SGT static mapping > 10.201.214.132                                                  |
| IP SGT Static Mapping             | IP address(es) • 10.201.214.132                                                         |
| Security Group ACLs               |                                                                                         |
| Network Devices                   | Add to a mapping group                                                                  |
| Trustsec AAA Servers              | Map to SGT individually                                                                 |
|                                   | SGT* EmployeeServer (8/0008) × v                                                        |
|                                   | Send to SXP Domain                                                                      |
|                                   | Deploy to devices All TrustSec Devices 💌                                                |
|                                   | Cancel Save                                                                             |

Criar Perfil de Autenticação de Certificado

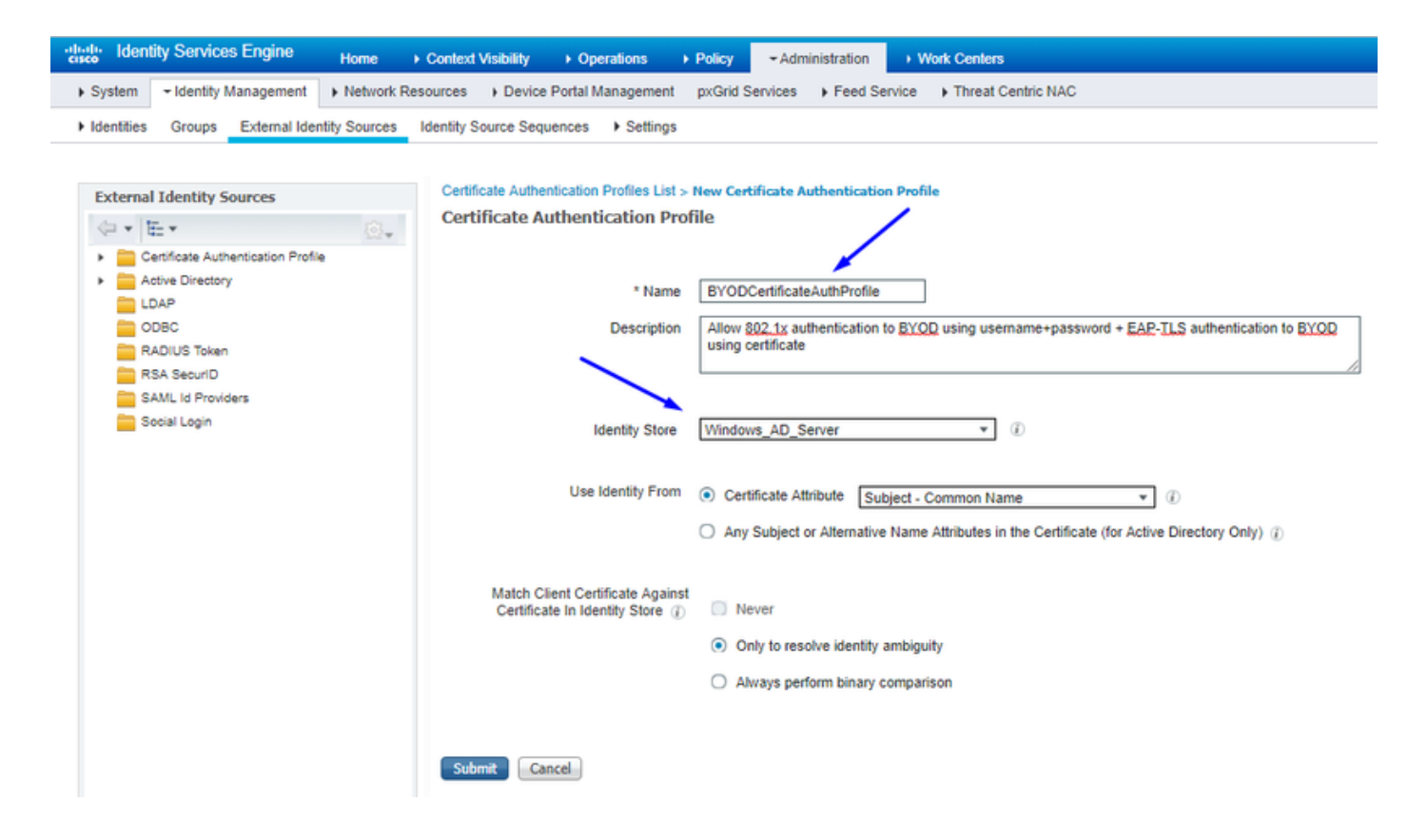

Criar Sequência de Origem de Identidade com o Perfil de Autenticação de Certificado de Antes

| cisco l                    | dentity Services Engine                                             | Home                             | Context Visibi                              | ity ) Operations                                | Policy       | - Administration                            | Work Centers              |
|----------------------------|---------------------------------------------------------------------|----------------------------------|---------------------------------------------|-------------------------------------------------|--------------|---------------------------------------------|---------------------------|
| <ul> <li>System</li> </ul> | m - Identity Management                                             | Network R                        | Resources + De                              | vice Portal Management                          | pxGrid Se    | rvices Feed Ser                             | vice + Threat Centric NAC |
| Identit                    | ies Groups External Ide                                             | entity Sources                   | Identity Source                             | Sequences + Settings                            |              |                                             |                           |
| Identity S<br>Identity     | ource Sequences List > New<br>y Source Sequence                     | Identity Source                  | e Sequence                                  |                                                 |              |                                             |                           |
| ✓ Ident                    | ity Source Sequence                                                 |                                  |                                             |                                                 |              |                                             |                           |
| * 1                        | lame BYOD_Identity_Sequ                                             | ience                            |                                             |                                                 |              |                                             |                           |
| Descri                     | ption allow username+pas                                            | sword and certi                  | ficate for BYOD a                           | thentication                                    |              | 1                                           |                           |
| 👻 Cer                      | tificate Based Authentication                                       |                                  |                                             |                                                 |              |                                             |                           |
|                            | Select Certificate Auther                                           | ntication Profile                | BYODCertificat                              | eAuthPro 💌                                      |              |                                             |                           |
| ✓ Aut                      | hentication Search List<br>A set of identity so                     | urces that will b                | be accessed in sec                          | uence until first authentic                     | ation succee | ds                                          |                           |
| Av                         | ailable                                                             |                                  | Sele                                        | ted                                             |              | _                                           |                           |
| G                          | ternal Endpoints<br>uest Users                                      | A                                | > Win<br>Inte                               | dows_AD_Server<br>mal Users                     |              |                                             |                           |
|                            |                                                                     | ~                                | *                                           |                                                 |              | <ul> <li>✓</li> <li>✓</li> <li>✓</li> </ul> |                           |
| ✓ Adv<br>If a sel          | ranced Search List Settings<br>ected identity store cannot be       | e accessed for a                 | authentication                              |                                                 |              |                                             |                           |
| נ ©<br>ר ()                | Do not access other stores in 1<br>Treat as if the user was not for | the sequence a<br>und and procee | ind set the "Auther<br>id to the next store | ticationStatus" attribute to<br>in the sequence | o "ProcessEr | ror"                                        |                           |
| Submit                     | Cancel                                                              |                                  |                                             |                                                 |              |                                             |                           |

Atribuir aos usuários sem fio (funcionários e consultores) um SGT apropriado

| Nome        | Nome de usuário | Grupo AD     | SG                                           | SGT |
|-------------|-----------------|--------------|----------------------------------------------|-----|
| Jason Smith | jsmith          | Consultores  | Consultores de consumerização de TI          | 15  |
| Sally Smith | smith           | Funcionários | Funcionários adeptos da consumerização de TI | 7   |
| n/a         | n/a             | n/a          | TrustSec_Devices                             | 2   |

| nih-shi<br>cisco Identity Services Engine Home + Context Visibility + Operations + Policy + Administration + Work Centers             | 😰 License Warning 🔺 🔍 🔍 🔿                                                                                                    |
|----------------------------------------------------------------------------------------------------|----------------------------------------------------------------------------------------------------|
| Polcy Sets Profiling Posture Client Provisioning + Polcy Elements                                                                     |                                                                                                    |
| Policy Sets + EmployeeSSID                                                                                                    | Reset Sav                                                                                                    |
| Status Policy Set Name Description Conditions                                                                                         | Allowed Protocols / Server Sequence Hit                                                                                                    |
| Search                                                                                                    |                                                                                                    |
| EmployeeSSID     P     Arespace Arespace Wan-Id EQUALS 2                                                                              | Default Network Access x * + 63                                                                                                    |
| ✓ Authentication Policy (2)                                                                                                    |                                                                                                    |
| Status Rule Name Conditions                                                                                                    | Use Hits Action                                                                                                    |
| Search                                                                                                    |                                                                                                    |
| O Defty III Windows M3 V                                                                                                    | BYOD_identity_Sequence * *                                                                                                    |
|                                                                                                    | > Options                                                                                                    |
|                                                                                                    | Al_Uter_ID_Stores x -                                                                                                    |
| ⊘ Default                                                                                                    | > Options 0 Q                                                                                                    |
| Authorization Policy - Local Exceptions                                                                                               |                                                                                                    |
| Authorization Policy - Global Exceptions                                                                                              |                                                                                                    |
| ✓ Authorization Policy (3)                                                                                                    |                                                                                                    |
|                                                                                                    | Results                                                                                                    |
| * Status Rule Name Conditions                                                                                                    | Profiles Security Groups Hits Action                                                                                                    |
| Search                                                                                                    |                                                                                                    |
| Allow Restricted Access I Bit Retwork Access EapAuthentication EQUALS EAP-TLS                                                         | Damilioran                                                                                                    |
| and AD Group + Consultants AND Coup + Consultants AND Coup + Consultants AND Coup + Consultants AND Coup + Consultants                |                                                                                                    |
| Allow Anywhere if Refuser Access Eapluthentication EQUALS EAP-TLS                                                                     |                                                                                                    |
| Control 2 Explores and EAPLIS AND     AND     and AD Group - Employees     Control 2 EdemaiDroups EQUALS cohadey3 localUsersEmployees | Proceedings and a second second secon |
| ⊘ Defaut                                                                                                    | *NSP_Oreboard + Select from lat * + 109 O                                                                                                    |
|                                                                                                    |                                                                                                    |

#### Atribuir SGTs aos dispositivos reais (switch e WLC)

| dentity Services Engine       | Home + Co            | ntext Visibility            | Policy     | Administration - Work Centers                             |          |                  |
|-------------------------------|----------------------|-----------------------------|------------|-----------------------------------------------------------|----------|------------------|
| Network Access     Guest Acce | ss - TrustSec +      | BYOD + Profiler + Posture   | Device     | Administration    PassiveID                               |          |                  |
| Overview      Components      | TrustSec Policy Poli | cy Sets + SXP + Troubleshoo | t Repo     | rts                                                       |          |                  |
|                               | 0                    |                             |            |                                                           |          |                  |
| ▼ Egress Policy               | Define the Network   | vice Authorization          | esianina S | SGTs to network devices. Dran and dron rules to channe II | ne order |                  |
| Matrices List                 | Denne the reet       | Rule Name                   | Conditio   | MS                                                        |          | Security Group   |
| Matrix                        | 1                    | Tag_TrustSec_Devices        | If D       | EVICE:Device Type equals to All Device Types              | then     | TrustSec_Devices |
| Source Tree                   |                      | Default Rule                | lf no      | rules defined or no match                                 | then     | Unknown          |
| Destination Tree              |                      |                             |            |                                                           |          |                  |
| Network Device Authorization  |                      |                             |            |                                                           |          |                  |
|                               |                      |                             |            |                                                           |          |                  |

Definir SGACLs para especificar a política de saída

Permitir que os consultores acessem em qualquer lugar externo, mas restringir interno:

| dentity Services Engine            | Home                                                   | Operations      Policy      Administration      Work Centers                  |
|------------------------------------|--------------------------------------------------------|-------------------------------------------------------------------------------|
| Network Access     Guest Access    | + TrustSec 	♦ BYOD 	♦ Profile                          | er                                                                            |
| Overview      Components      True | stSec Policy Policy Sets + SXP                         | Troubleshoot Reports      Settings                                            |
| Security Groups                    | Security Groups ACLs List > Res<br>Security Group ACLs | trictConsultant                                                               |
| Security Group ACLs                | * Name                                                 | RestrictConsultant                                                            |
| Network Devices                    | Description                                            | Deny Consultants from going to internal sites such as: https://10.201.214.132 |
|                                    | IP Version                                             | IPv4 O IPv6 O Agnostic                                                        |
|                                    | * Security Group ACL content                           | permit icmp<br>deny tcp dst eg 80<br>deny tcp dst eg 443<br>permit ip         |

Permita que os funcionários acessem qualquer lugar externo e qualquer lugar interno:

| dentity Services Engine                                         | Home                                                              | Operations      Policy      Administration      Work Centers              |
|-----------------------------------------------------------------|-------------------------------------------------------------------|---------------------------------------------------------------------------|
| Network Access     Guest Access                                 |                                                                   | er   Posture  Device Administration  PassiveID                            |
| Overview     Components     Frus                                | stSec Policy Policy Sets + SXP                                    | Troubleshoot Reports      Settings                                        |
| Security Groups<br>IP SGT Static Mapping<br>Security Group ACLs | Security Groups ACLs List > Allo<br>Security Group ACLs<br>* Name | AllowEmployee                                                             |
| Network Devices<br>Trustsec AAA Servers                         | Description                                                       | Allow Employees to ping and access sites in browser                       |
|                                                                 | IP Version                                                        | IPv4 IPv6 Agnostic                                                        |
|                                                                 | * Security Group ACL content                                      | permit icmp<br>permit tcp dst eg 80<br>permit tcp dst eg 443<br>permit ip |

Permitir que outros dispositivos acessem serviços básicos (Opcional):

| dentity Services Engine                                                                                    | Home                                                                                                    | Operations     Policy     Administration     Work Centers                                                                                                    |                |
|----------------------------------------------------------------------------------------------------|----------------------------------------------------------------------------------------------------|----------------------------------------------------------------------------------------------------|----------------|
| Network Access     Guest Access                                                                            | TrustSec → BYOD → Profi                                                                                                    | filer                                                                                                    |                |
| Overview      Components      Trus                                                                         | tSec Policy Policy Sets + SXI                                                                                                    | XP                                                                                                    |                |
| Security Groups<br>IP SGT Static Mapping<br>Security Group ACLs<br>Network Devices<br>Trustsec AAA Servers | Security Groups ACLs List > Lo<br>Security Groups ACLs List > Lo<br>Security Group ACLs<br>* Name<br>Description<br>* Security Group ACL content | oginServices         e       LoginServices         n       This is an ACL for Login services         n       • IPv4 		 IPv6 		 Agnostic         nt       • IPv4 		 IPv6 		 Agnostic         nt       permit udp dst eq 67         permit udp dst eq 53         permit udp dst eq 137         permit udp dst eq 135         permit udp dst eq 389         permit udp dst eq 636         permit udp dst eq 636         permit udp dst eq 636         permit udp dst eq 137         permit udp dst eq 135         permit udp dst eq 135         permit udp dst eq 136         permit udp dst eq 137         permit udp dst eq 135         permit udp dst eq 136         permit udp dst eq 137         permit udp dst eq 136         permit udp dst eq 137         permit udp dst eq 136         permit udp dst eq 137         permit udp dst eq 136         permit udp dst eq 137         permit udp dst eq 136         permit udp dst eq 137         permit udp dst eq 1025         permit tcp dst eq 1026 | neration ID: 1 |
|                                                                                                    | Save Reset                                                                                                    |                                                                                                    |                |

Redirecione todos os usuários finais para o Cisco ISE (para redirecionamento do portal BYOD). Não inclua o tráfego DNS, DHCP, ping ou WebAuth, pois eles não podem ir para o Cisco ISE:

| dentity Services Engine                                                                                    | Home ► Context Visibility                                                                                                    | Operations     Policy     Administration     Work Centers                                                                                                    |                  |
|----------------------------------------------------------------------------------------------------|----------------------------------------------------------------------------------------------------|----------------------------------------------------------------------------------------------------|------------------|
| Network Access     Guest Access                                                                            |                                                                                                    | iler   Posture   Device Administration   PassiveID                                                                                                    |                  |
| ► Overview                                                                                                 | stSec Policy Policy Sets + SXP                                                                                                | P Troubleshoot Reports Settings                                                                                                    |                  |
| Security Groups<br>IP SGT Static Mapping<br>Security Group ACLs<br>Network Devices<br>Trustsec AAA Servers | Security Groups ACLs List > Net<br>Security Group ACLs<br>* Name<br>Description<br>IP Version<br>* Security Group ACL content | ISE         ACL to allow ISE services to occur         IPv4       IPv6       Agnostic         deny udp dst eq 67       deny udp dst eq 53         deny top dst eq 53       deny top dst eq 8443         permit ip       Bernit ip | Generation ID: 0 |
|                                                                                                    | Submit Cancel                                                                                                    |                                                                                                    |                  |

Aplique suas ACLs na matriz de políticas TrustSec no Cisco ISE

Permitir que os consultores acessem em qualquer lugar externo, mas restringir os servidores Web internos, como https://10.201.214.132

#### Permitir que os funcionários acessem em qualquer lugar externo e permitir servidores Web internos:

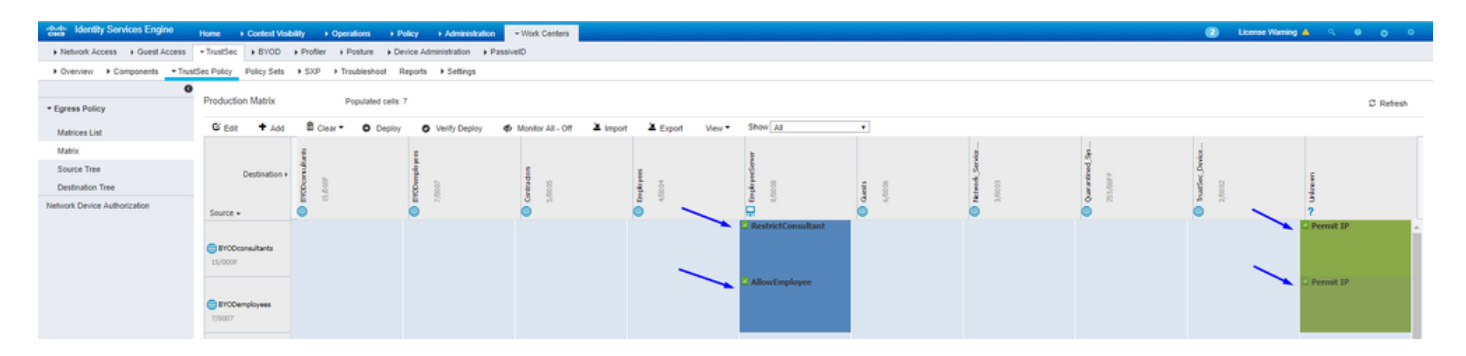

Permitir tráfego de gerenciamento (SSH, HTTPS e CAPWAP) de/para seus dispositivos na rede (switch e WLC) para que você não perca o

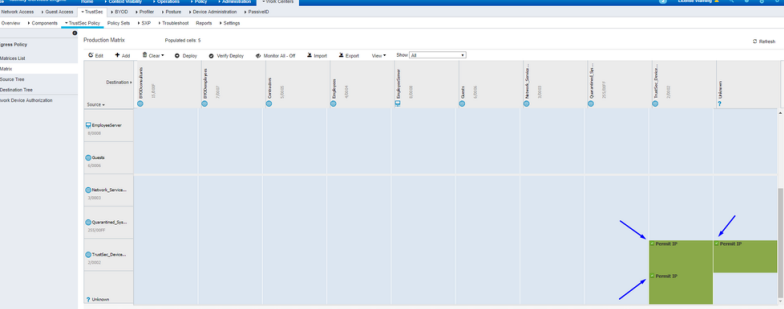

acesso SSH ou HTTPS depois de implantar o Cisco TrustSec:

Permita que o Cisco ISE Allow Multiple SGACLs:

| dentity Services Engine                               | Home                                                                                                    | ► Operations ► Policy | ► Administration      | - Work Centers |
|-------------------------------------------------------|----------------------------------------------------------------------------------------------------|-----------------------|-----------------------|----------------|
| Network Access     Guest Access                       |                                                                                                    | er                    | Iministration 🛛 🕨 Pas | ssiveID        |
| Overview     Components     True                      | stSec Policy Policy Sets + SXP                                                                                                    | Troubleshoot Reports  | ▼ Settings            |                |
| General TrustSec Settings<br>TrustSec Matrix Settings | TrustSec Matrix Settings                                                                                                    | )                     |                       |                |
| Work Process Settings                                 | Allow Monitoring (                                                                                                    |                       |                       |                |
| SXP Settings                                          | Show SGT Numbers ()                                                                                                    |                       |                       |                |
| ACI Settings                                          | Appearance Settings Custor                                                                                                    | n Theme 🔻 👔           |                       |                |
|                                                       | Set In Cell ()<br>Permit<br>Deny<br>SGACLs<br>Default for Matrix (Inherited)<br>Permit<br>Deny<br>SGACLs<br>Status Icons ()<br>Enabled | Color Pattern         |                       |                |
|                                                       | Disabled 🥥 🖉<br>Monitor 💿 🚳                                                                                                    |                       |                       |                |
|                                                       | Save Reset                                                                                                    |                       |                       |                |

CliquePush no canto superior direito do Cisco ISE para enviar sua configuração para seus dispositivos. Você também precisa fazer isso

1

There are TrustSec configuration changes that has not been notified to network devices. To notify the relevant network devices about these changes click the push button.

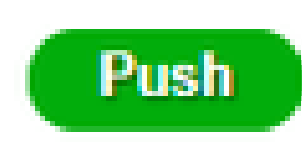

Configurar o TrustSec no Switch Catalyst

Configurar o Switch para Usar o Cisco TrustSec para AAA no Switch Catalyst

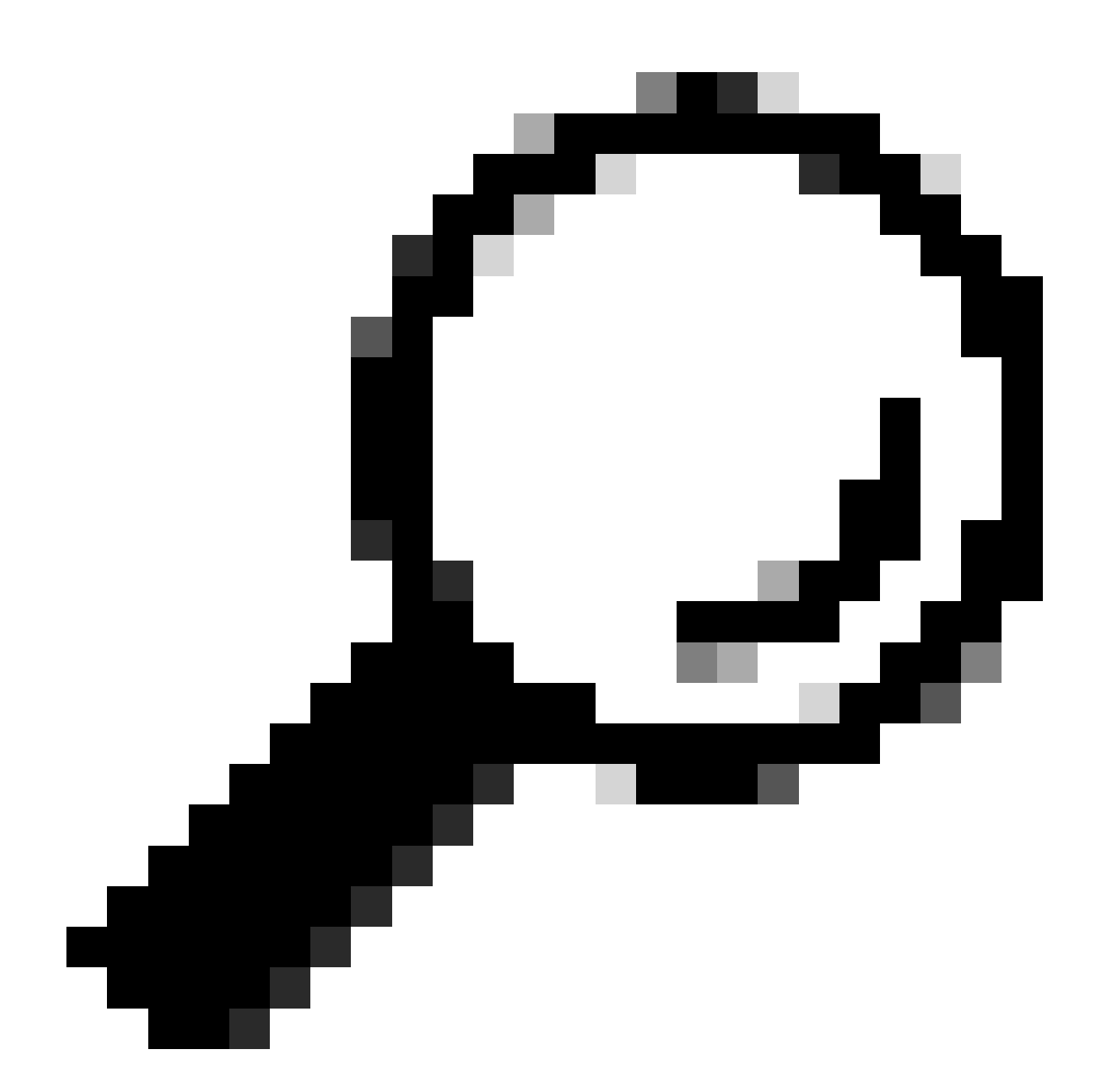

**Dica**: este documento supõe que seus usuários sem fio já tenham obtido êxito com o BYOD do Cisco ISE antes da configuração mostrada aqui.

Os comandos mostrados em negrito já foram configurados antes disso (para que o BYOD Wireless funcione com o ISE).

<#root>

CatalystSwitch(config)#aaa new-model

CatalystSwitch(config)#aaa server radius policy-device

CatalystSwitch(config)#ip device tracking

CatalystSwitch(config)#radius server CISCOISE

CatalystSwitch(config-radius-server)#address ipv4 10.201.214.230 auth-port 1812 acct-port 1813

CatalystSwitch(config)#aaa group server radius AAASERVER CatalystSwitch(config-sg-radius)#server name CISCOISE

CatalystSwitch(config)#aaa authentication dot1x default group radius CatalystSwitch(config)#cts authorization list SGLIST CatalystSwitch(config)#aaa authorization network SGLIST group radius

CatalystSwitch(config)#aaa authorization network default group AAASERVER

CatalystSwitch(config)#aaa authorization auth-proxy default group AAASERVER

CatalystSwitch(config)#aaa accounting dot1x default start-stop group AAASERVER

CatalystSwitch(config)#aaa server radius policy-device

CatalystSwitch(config)#aaa server radius dynamic-author CatalystSwitch(config-locsvr-da-radius)#client 10.201.214.230 server-key Admin123

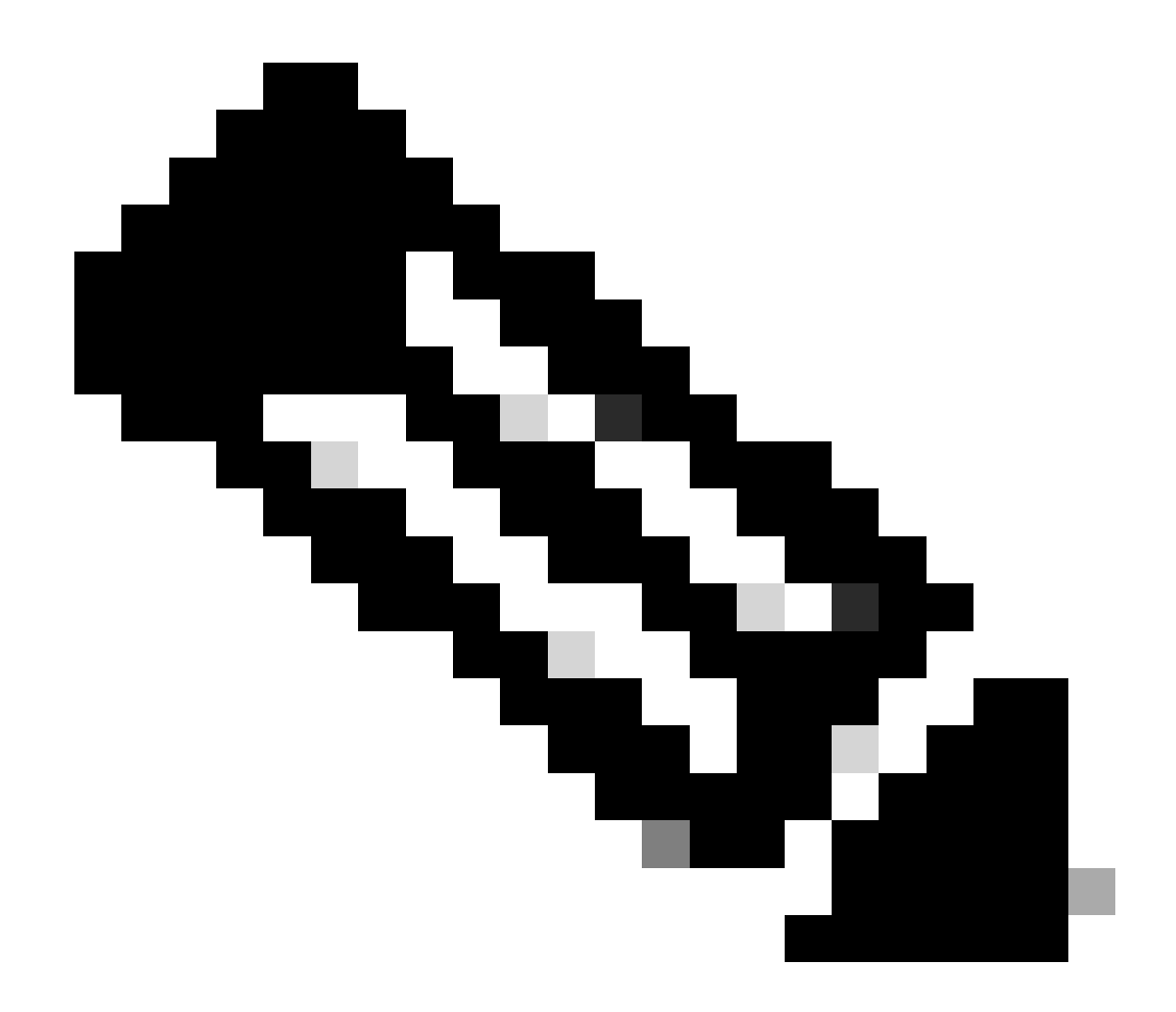

**Observação**: a chave PAC deve ser a mesma que o segredo compartilhado RADIUS especificado na **Administration > Network Devices > Add Device > RADIUS Authentication Settings** seção.

<#root>

CatalystSwitch(config)#radius-server attribute 6 on-for-login-auth

CatalystSwitch(config)#radius-server attribute 6 support-multiple

```
CatalystSwitch(config)#radius-server attribute 8 include-in-access-req
CatalystSwitch(config)#radius-server attribute 25 access-request include
CatalystSwitch(config)#radius-server vsa send authentication
CatalystSwitch(config)#radius-server vsa send accounting
CatalystSwitch(config)#dotlx system-auth-control
Configure a chave PAC no servidor RADIUS para autenticar o switch para o Cisco ISE
```

CatalystSwitch(config)#radius server CISCOISE CatalystSwitch(config-radius-server)#address ipv4 10.201.214.230 auth-port 1812 acct-port 1813 CatalystSwitch(config-radius-server)#pac key Admin123

| $\checkmark$ | RADIUS Authentication Settings |                          |               |  |
|--------------|--------------------------------|--------------------------|---------------|--|
|              | RADIUS UDP Settings            |                          |               |  |
|              |                                | Protocol                 | RADIUS        |  |
|              |                                | * Shared Secret          | Admin123 Hide |  |
|              |                                | Use Second Shared Secret |               |  |

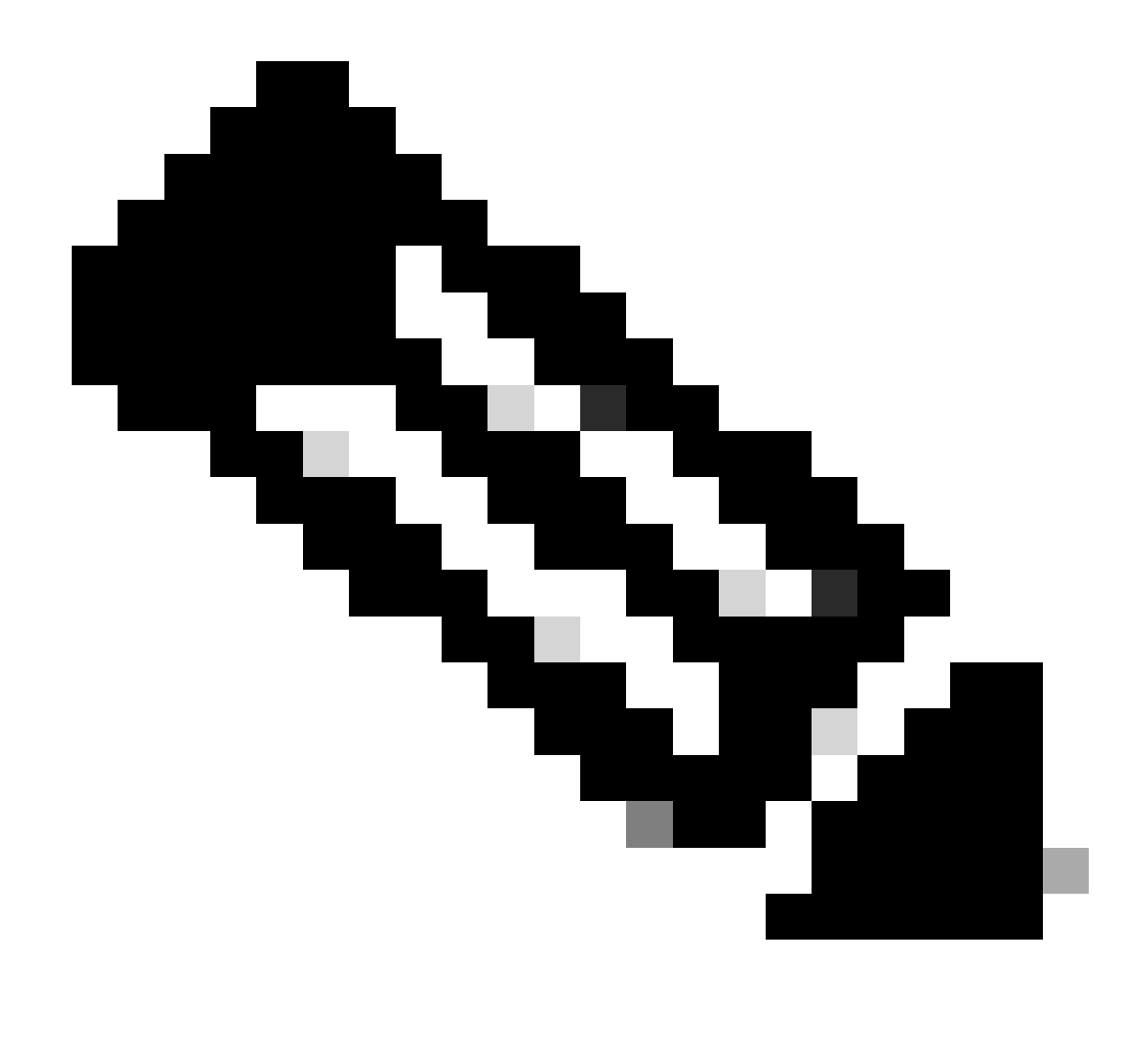

**Observação**: a chave PAC deve ser a mesma que o segredo compartilhado RADIUS especificado na **Administration > Network Devices > Add Device > RADIUS Authentication Settings** seção no Cisco ISE (como mostrado na captura de tela).

Configurar credenciais CTS para autenticar o switch para o Cisco ISE

CatalystSwitch#cts credentials id CatalystSwitch password Admin123

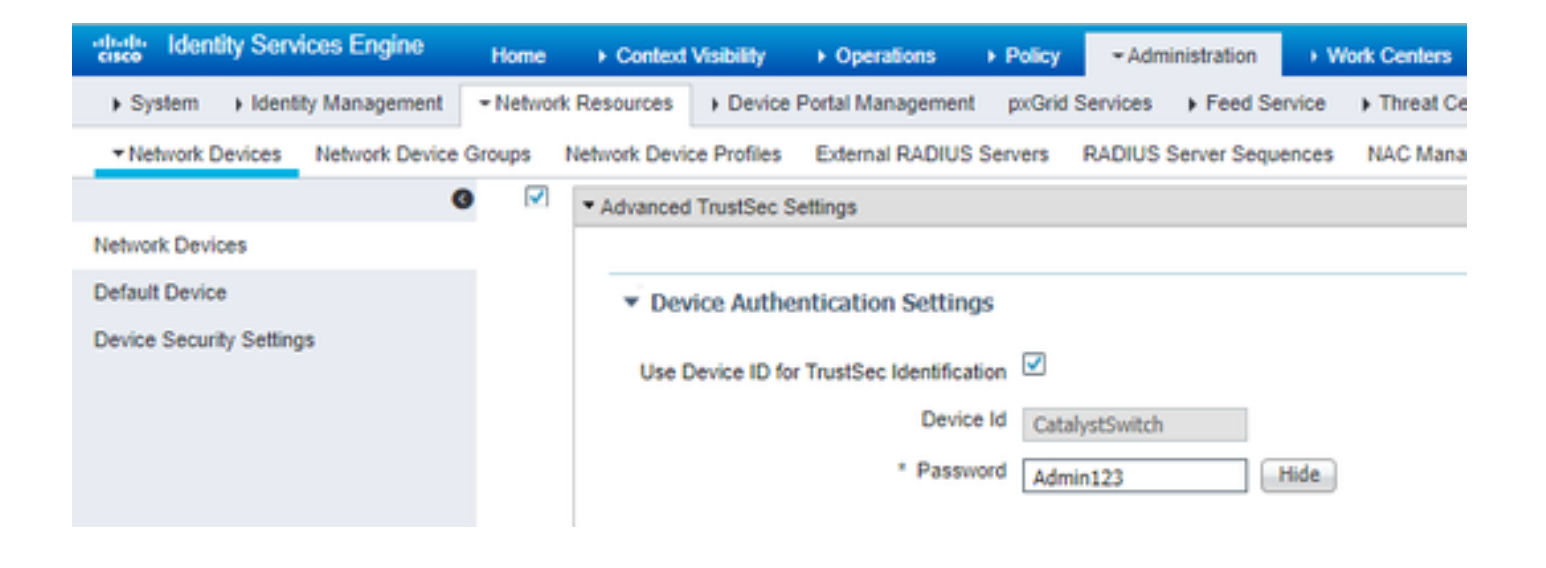

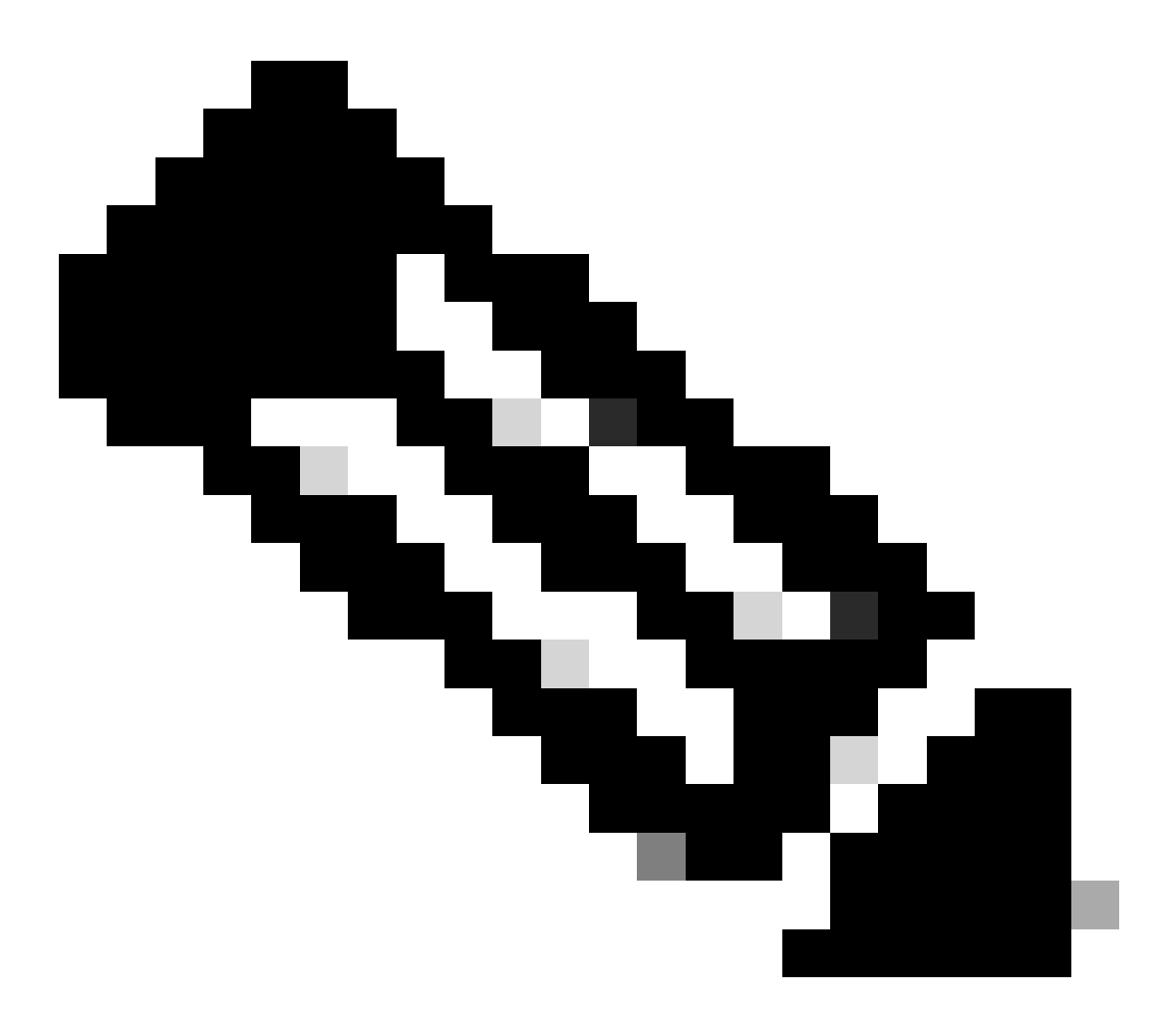

**Observação**: as credenciais CTS devem ser iguais à ID do dispositivo + senha que você especificou em As credenciais CTS devem ser iguais à ID do dispositivo + senha que você especificou na seçãoAdministration > Network Devices > Add Device > Advanced

TrustSec Settings no Cisco ISE (mostrada na captura de tela).

Em seguida, atualize sua PAC para que ela chegue novamente ao Cisco ISE:

CatalystSwitch(config)#radius server CISCOISE CatalystSwitch(config-radius-server)#exit Request successfully sent to PAC Provisioning driver.

Ativar CTS globalmente no switch Catalyst

CatalystSwitch(config)#cts role-based enforcement CatalystSwitch(config)#cts role-based enforcement vlan-list 1115 (choose the vlan that your end user devices are on only)

Faça um mapeamento IP-para-SGT estático para os servidores Web restritos (opcional)

Esse servidor Web restrito nunca vem através do ISE para autenticação; portanto, você deve marcá-lo manualmente com a CLI do Switch ou a GUI da Web do ISE, que é apenas um dos muitos servidores Web da Cisco.

CatalystSwitch(config)#cts role-based sgt-map 10.201.214.132 sgt 8

Verificar o TrustSec no Switch Catalyst

CatalystSwitch#show cts pac AID: EF2E1222E67EB4630A8B22D1FF0216C1 PAC-Info: PAC-type = Cisco Trustsec AID: EF2E1222E67EB4630A8B22D1FF0216C1 I-ID: CatalystSwitch A-ID-Info: Identity Services Engine Credential Lifetime: 23:43:14 UTC Nov 24 2018 PAC-Opaque: 000200B80003000100040010EF2E1222E67EB4630A8B22D1FF0216C10006009C0003010025D40D409A0DDAF352A3F1A9884AC3F0 Refresh timer is set for 12w5d CatalystSwitch#cts refresh environment-data Environment data download in progress

CatalystSwitch#show cts environment-data CTS Environment Data

Current state = COMPLETE Last status = Successful Local Device SGT: SGT tag = 2-02:TrustSec\_Devices Server List Info: Installed list: CTSServerList1-0001, 1 server(s): \*Server: 10.201.214.230, port 1812, A-ID EF2E1222E67EB4630A8B22D1FF0216C1 Status = ALIVE flag(0x11)auto-test = TRUE, keywrap-enable = FALSE, idle-time = 60 mins, deadtime = 20 secs Multicast Group SGT Table: Security Group Name Table: 0001-31: 0-00:Unknown 2-00:TrustSec\_Devices 3-00:Network\_Services 4-00:Employees 5-00:Contractors 6-00:Guests 7-00:BYODemployees 8-00:EmployeeServer 15-00:BYODconsultants 255-00:Quarantined\_Systems Transport type = CTS\_TRANSPORT\_IP\_UDP Environment Data Lifetime = 86400 secs Last update time = 16:04:29 UTC Sat Aug 25 2018 Env-data expires in 0:23:57:01 (dd:hr:mm:sec) Env-data refreshes in 0:23:57:01 (dd:hr:mm:sec) Cache data applied = NONE State Machine is running

CatalystSwitch#show cts role-based sgt-map all Active IPv4-SGT Bindings Information

IP Address SGT Source

\_\_\_\_\_

10.201.214.132 8 CLI 10.201.235.102 2 INTERNAL

**IP-SGT** Active Bindings Summary

Total number of CLI bindings = 1 Total number of INTERNAL bindings = 1 Total number of active bindings = 2

#### Configurar TrustSec no WLC

Configurar e verificar se a WLC é adicionada como um dispositivo RADIUS no Cisco ISE

| dentity Services Engine         | Home ► Context Visibility ► Operations ► Policy -Administration ► Work Centers                                               |
|---------------------------------|----------------------------------------------------------------------------------------------------|
| System Identity Management      | Network Resources     Device Portal Management pxGrid Services      Feed Service      Threat Centric NAC                     |
| ▼Network Devices Network Device | Groups Network Device Profiles External RADIUS Servers RADIUS Server Sequences NAC Managers External MDM + Location Services |
|                                 |                                                                                                    |
| Network Devices                 | Network Devices                                                                                                    |
| Default Device                  | * Name CiscoWI C                                                                                                    |
| Device Security Settings        | Description Cieco 3504 MI C                                                                                                  |
|                                 |                                                                                                    |
|                                 |                                                                                                    |
|                                 | IP Address * IP : 10.201.235.123 / 32                                                                                        |
|                                 |                                                                                                    |
|                                 | * Device Profile                                                                                                    |
|                                 | 🗱 Cisco 👻 🕀                                                                                                    |
|                                 | Model Name                                                                                                    |
|                                 | Software Version                                                                                                    |
|                                 | * Network Device Group                                                                                                    |
|                                 |                                                                                                    |
|                                 | Location All Locations Set To Default                                                                                        |
|                                 | IPSEC No Set To Default                                                                                                    |
|                                 | Device Type All Device Types Set To Default                                                                                  |
|                                 |                                                                                                    |
|                                 | RADIUS Authentication Settings                                                                                               |
|                                 | DADIUS UDD Settingen                                                                                                    |
|                                 | RADIUS UDP Settings                                                                                                    |
|                                 | * Shared Secret risco                                                                                                    |
|                                 | Use Second Shared Secret                                                                                                    |
|                                 | Show                                                                                                    |
|                                 | CoA Port 1700 Set To Default                                                                                                 |
|                                 | DADIUS DTLS Soffings of                                                                                                    |
|                                 | DTI S Required                                                                                                    |
|                                 | Shared Secret radius/dtls                                                                                                    |
|                                 | CoA Port 2083 Set To Default                                                                                                 |
|                                 | Issuer CA of ISE Certificates for CoA Select if required (optional)                                                          |
|                                 | DNS Name                                                                                                    |
|                                 |                                                                                                    |

Configurar e verificar se a WLC foi adicionada como um dispositivo TrustSec no Cisco ISE

Esta etapa permite que o Cisco ISE implante mapeamentos estáticos de IP para SGT na WLC. Você criou esses mapeamentos na GUI da Web do Cisco ISE em **Centros de trabalho > TrustSec > Componentes > Mapeamentos estáticos IP SGT** em uma etapa anterior.

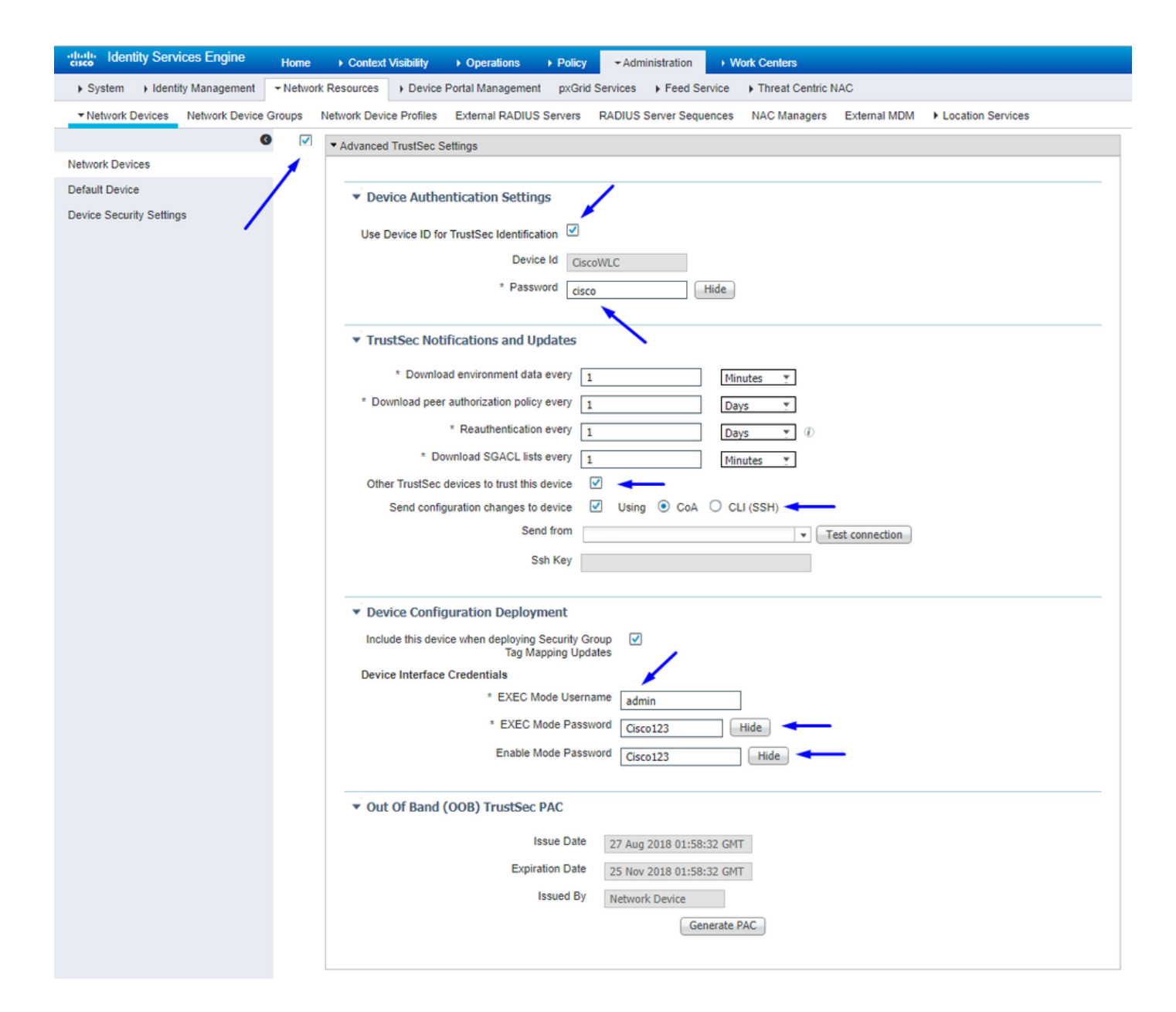

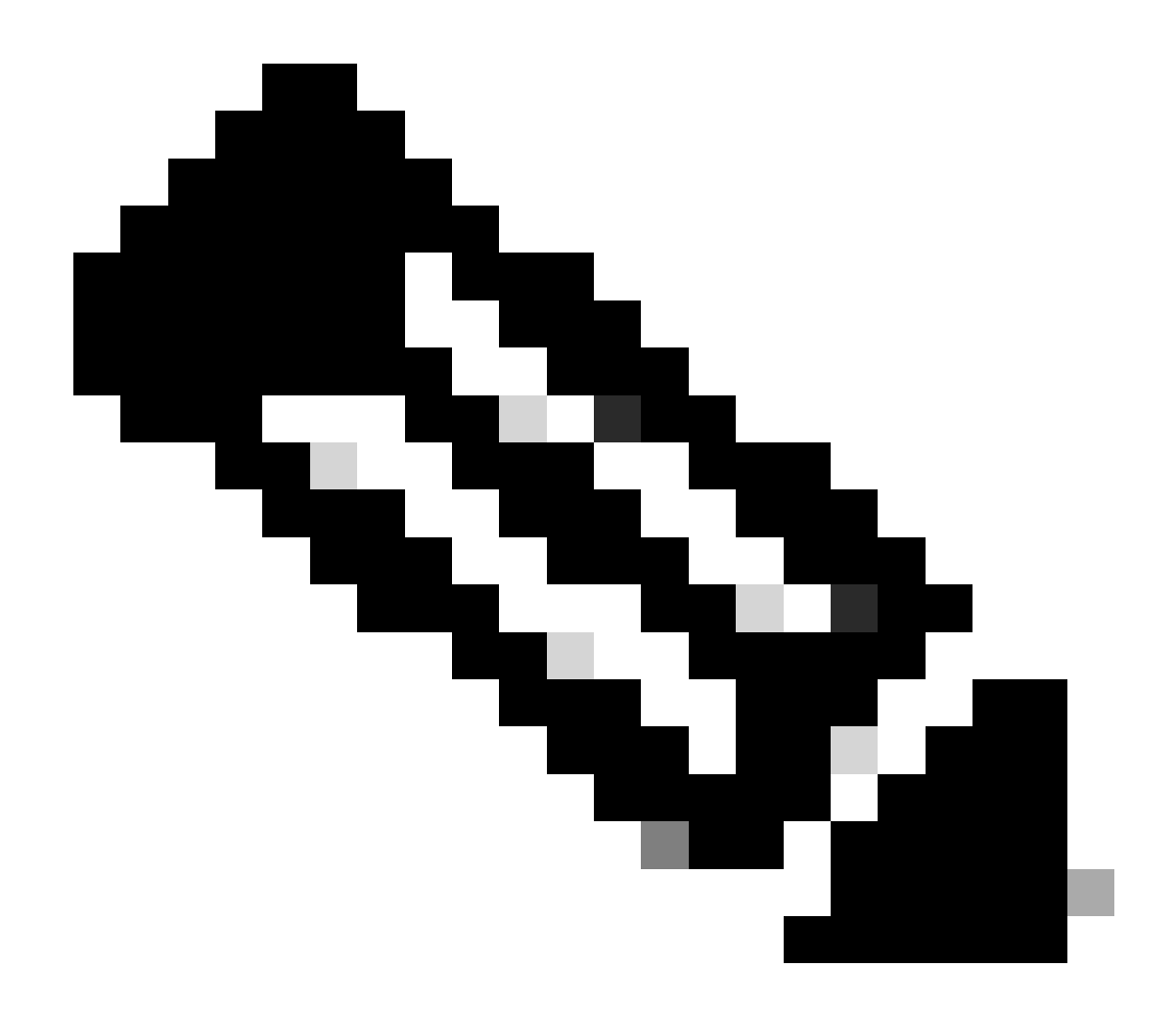

**Observação**: usamos isso Device ld e Password em uma etapa posterior, em Security > TrustSec > General na interface do usuário da Web da WLC.

Habilitar fornecimento de PAC de WLC

| ،، ،،، ،،<br>cısco                                                                                                    | MONITOR                                                                                             | <u>W</u> LANs                                                                        |                                      | WIRELESS                                                                 | SECURITY       | MANAGEMENT           | COMMANDS         | HELP     | FEEDBACK |  |
|----------------------------------------------------------------------------------------------------|----------------------------------------------------------------------------------------------------|--------------------------------------------------------------------------------------|--------------------------------------|--------------------------------------------------------------------------|----------------|----------------------|------------------|----------|----------|--|
| Security                                                                                                    | RADIUS                                                                                              | Authenti                                                                             | cation Server                        | rs > Edit                                                                |                |                      |                  |          |          |  |
| <ul> <li>AAA         General         <ul> <li>RADIUS</li> <li>Authentication</li> <li>Accounting</li> <li>Fallback</li> <li>DNS</li> <li>Downloaded AVP</li> </ul> </li> <li>TACACS+         <ul> <li>LOAP</li> <li>Local Net Users</li> <li>MAC Filtering</li> <li>Disabled Clients</li> <li>User Login Policies</li> <li>AP Policies</li> </ul> </li> </ul> | Server In<br>Server Ad<br>Shared Si<br>Shared Si<br>Confirm S<br>Key Wrap<br>Apply Cisi<br>Port Num | dex<br>ddress(Ipv4<br>ecret Forma<br>ecret<br>Shared Secr<br>o<br>co ISE Defa<br>ber | /Ipv6)<br>at<br>ret<br>ault settings | 2<br>10.201.214.2<br>ASCII •<br>•••<br>(Designed fo<br>1812<br>Fachled • | r FIPS custome | ers and requires a k | ey wrap compliar | t RADIUS | server)  |  |
| Password Policies  Local EAP                                                                                                    | Support f                                                                                           | or CoA                                                                               |                                      | Enabled •                                                                |                |                      |                  |          |          |  |
| Advanced EAP                                                                                                    | Server Tir                                                                                          | meout                                                                                |                                      | 5 secon                                                                  | ds             |                      |                  |          |          |  |
| Priority Order                                                                                                    | Network (                                                                                           | User                                                                                 |                                      | 🗹 Enable                                                                 |                |                      |                  |          |          |  |
| Certificate                                                                                                    | Managem                                                                                             | ient                                                                                 |                                      | Enable                                                                   |                |                      |                  |          |          |  |
| Access Control Lists                                                                                                    | Managem                                                                                             | ent Retran                                                                           | smit Timeout                         | 5 second                                                                 | ls             |                      |                  |          |          |  |
| Wireless Protection     Policies                                                                                                    | Tunnel Pro                                                                                          | oxy<br>at                                                                            |                                      | Enable                                                                   |                |                      |                  |          |          |  |
| Web Auth                                                                                                    | PAC Provi                                                                                           | isioning                                                                             |                                      | Enable                                                                   |                |                      |                  |          |          |  |
| TrustSec                                                                                                    | IPSec                                                                                               |                                                                                      |                                      | Enable                                                                   |                |                      |                  |          |          |  |
| Local Policies                                                                                                    |                                                                                                    |                                                                                      |                                      |                                                                          |                |                      |                  |          |          |  |
| OpenDNS                                                                                                    |                                                                                                    |                                                                                      |                                      |                                                                          |                |                      |                  |          |          |  |

Advanced

Habilitar TrustSec no WLC

| ahaha                                                                                                    |                                                          |                                                                                                    |                                                                                                    |                                                                        |                                   |            | Save Con    | figuration | Ping   Logo | ut   <u>R</u> efresh |
|----------------------------------------------------------------------------------------------------|----------------------------------------------------------|----------------------------------------------------------------------------------------------------|----------------------------------------------------------------------------------------------------|------------------------------------------------------------------------|-----------------------------------|------------|-------------|------------|-------------|----------------------|
| cisco                                                                                                    | MONITOR                                                  | WLANs                                                                                                   | CONTROLLER                                                                                                    | WIRELESS                                                               | SECURITY                          | MANAGEMENT | COMMANDS    | HELP       | FEEDBACK    | 🔒 <u>H</u> ome       |
| Security                                                                                                    |                                                          | General                                                                                                 |                                                                                                    |                                                                        |                                   | Cle        | ar DeviceID | Refresh    | Env Data    | Apply                |
| <ul> <li>AAA</li> <li>General</li> <li>RADIUS</li> <li>Authentic</li> <li>Accountir</li> <li>Fallback</li> <li>DNS</li> <li>Download</li> <li>TACACS+</li> <li>LDAP</li> <li>Local Net Use</li> <li>MAC Filtering</li> <li>Disabled Clice</li> <li>User Login PA</li> <li>AP Policies</li> <li>Password Pol</li> <li>Local EAP</li> </ul> | ation<br>ng<br>ded AVP<br>ers<br>nts<br>olicies<br>icies | CTS<br>Device I<br>Passwor<br>Inline Ta<br>Environme<br>Current<br>Last Sta<br>1.Clear De<br>2.Apply bu | Enable<br>d CiscoWLi<br>agging<br>ent Data<br>State S<br>itus W<br>viceID will clear i<br>tton will configure | e<br>C<br>TART<br>IAITING_RESPO<br>Device ID and p<br>re Device ID and | NSE<br>assword<br>d other paramet | ers        |             |            |             | •                    |
| Advanced E                                                                                                    | AP                                                       |                                                                                                    |                                                                                                    |                                                                        |                                   |            |             |            |             |                      |
| Priority Ord                                                                                                    | ler                                                      |                                                                                                    |                                                                                                    |                                                                        |                                   |            |             |            |             |                      |
| Certificate                                                                                                    |                                                          |                                                                                                    |                                                                                                    |                                                                        |                                   |            |             |            |             |                      |
| Access Con                                                                                                    | trol Lists                                               |                                                                                                    |                                                                                                    |                                                                        |                                   |            |             |            |             |                      |
| Wireless Pr     Policies                                                                                                    | otection                                                 |                                                                                                    |                                                                                                    |                                                                        |                                   |            |             |            |             |                      |
| Web Auth                                                                                                    |                                                          |                                                                                                    |                                                                                                    |                                                                        |                                   |            |             |            |             |                      |
| <ul> <li>TrustSec</li> <li>General </li> <li>SXP Config<br/>Policy</li> </ul>                                                                                                    | _                                                        |                                                                                                    |                                                                                                    |                                                                        |                                   |            |             |            |             |                      |
| Local Polici                                                                                                    | es                                                       |                                                                                                    |                                                                                                    |                                                                        |                                   |            |             |            |             |                      |
| OpenDNS                                                                                                    |                                                          |                                                                                                    |                                                                                                    |                                                                        |                                   |            |             |            |             |                      |
| Advanced                                                                                                    |                                                          |                                                                                                    |                                                                                                    |                                                                        |                                   |            |             |            |             |                      |

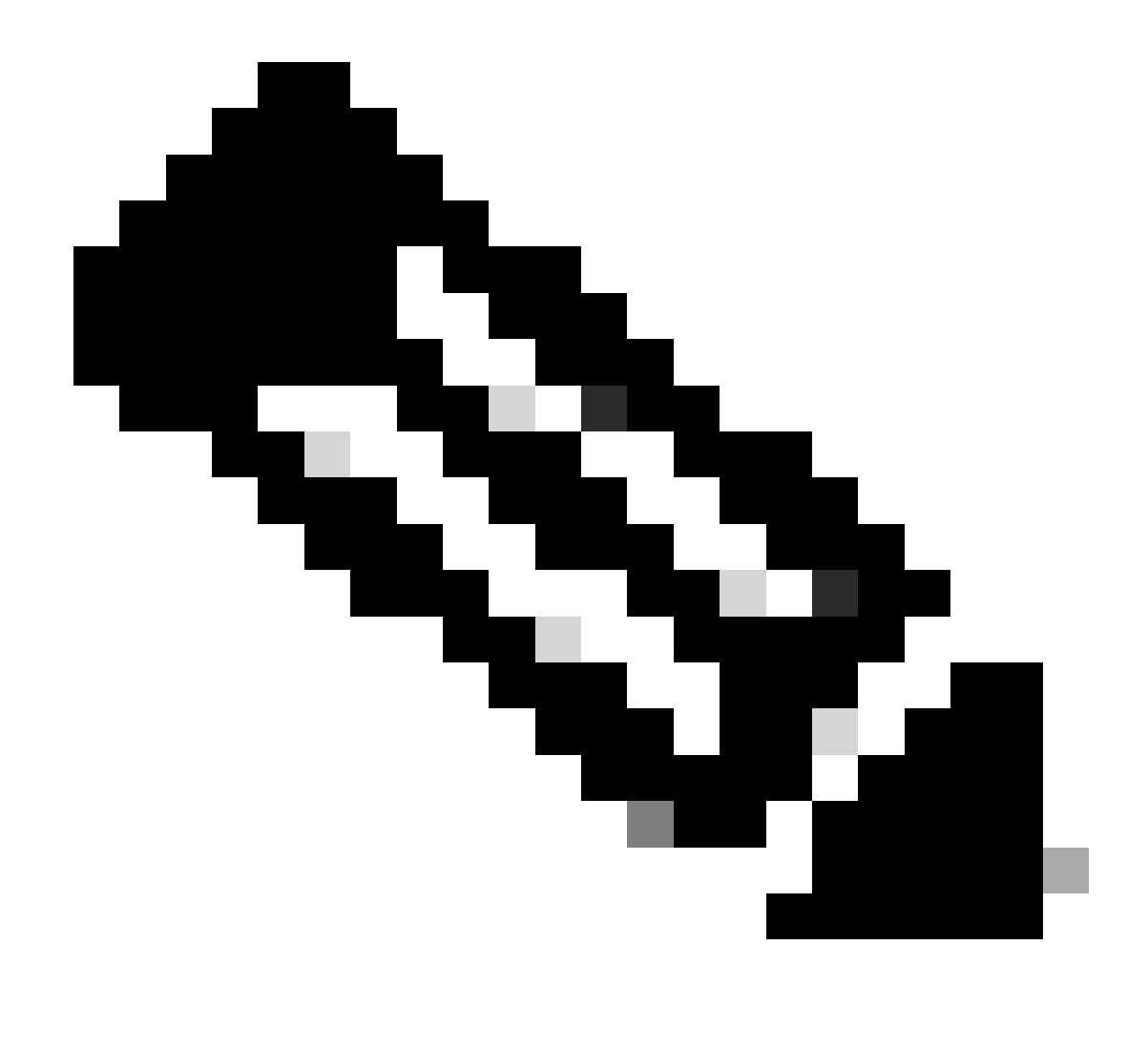

**Observação**: o CTS Device Id e o Password devem ser iguais ao Device Id e Password que você especificou na seção Administration > Network Devices > Add Device > Advanced TrustSec Settings no Cisco ISE.

Verificar se a PAC foi Provisionada na WLC

Você vê que a WLC tem a PAC fornecida com êxito depois de clicar em Refresh Env Data (você faz isso nesta etapa):

| ululu<br>cisco                                                           | MONITOR                             | <u>W</u> LANs                     | CONTROLLER    | WIRELESS                     | SECURITY       | MANAGEMENT           | C <u>O</u> MMANDS | HELP      | <u>F</u> EEDBACK |  |
|--------------------------------------------------------------------------|-------------------------------------|-----------------------------------|---------------|------------------------------|----------------|----------------------|-------------------|-----------|------------------|--|
| Security                                                                 | RADIUS                              | Authenti                          | cation Server | s > Edit                     |                |                      |                   |           |                  |  |
| ▼ AAA<br>General<br>▼ RADIUS<br>Authentication<br>Accounting<br>Failback | Server In<br>Server Ad<br>Shared Se | dex<br>Idress(Ipv4<br>ecret Forma | /Ipv6)<br>at  | 2<br>10.201.214.2<br>ASCII V | 30             |                      |                   |           |                  |  |
| DNS<br>Downloaded AVP                                                    | Shared Se                           | ecret                             |               | •••                          |                |                      |                   |           |                  |  |
| TACACS+     LDAP     Local Net Users                                     | Key Wrap                            | inarea seci                       |               | (Designed for                | r FIPS custome | ers and requires a k | ey wrap compliar  | nt RADIUS | server)          |  |
| MAC Filtering<br>Disabled Clients                                        | Apply Cise                          | co ISE Defa                       | ult settings  |                              |                |                      |                   |           |                  |  |
| User Login Policies<br>AP Policies                                       | Port Num                            | ber                               |               | 1812                         |                |                      |                   |           |                  |  |
| Password Policies                                                        | Server St                           | atus                              |               | Enabled •                    |                |                      |                   |           |                  |  |
| Local EAP                                                                | Support f                           | or CoA                            |               | Enabled •                    |                |                      |                   |           |                  |  |
| Advanced EAP                                                             | Server Tir                          | meout                             |               | 5 second                     | is             |                      |                   |           |                  |  |
| Priority Order                                                           | Network (                           | Jser                              |               | Enable                       |                |                      |                   |           |                  |  |
| Certificate                                                              | Managem                             | ent                               |               | Enable                       |                |                      |                   |           |                  |  |
| Access Control Lists                                                     | Managem                             | ent Retrans                       | smit Timeout  | 5 second                     | s              |                      |                   |           |                  |  |
| Wireless Protection                                                      | Tunnel Pro                          | оху                               |               | Enable                       |                |                      |                   |           |                  |  |
| <sup>r</sup> Policies                                                    | Realm Lis                           | <u>t</u>                          |               |                              |                |                      |                   |           |                  |  |
| Web Auth                                                                 | PAC Provi                           | sioning                           |               | Enable                       |                |                      |                   |           | -                |  |
| ▼ TrustSec<br>General                                                    | PAC Para                            | ms                                |               |                              |                |                      |                   | -         |                  |  |
| Policy                                                                   | PAC A-ID                            | Length                            | 1             | 6                            |                |                      |                   | Clea      | IF PAC           |  |
| Local Policies                                                           | PAC A-ID                            |                                   | e             | f2e1222e67eb4                | 630a8b22d1ff   | 0216c1               |                   |           |                  |  |
| ▶ OpenDNS                                                                | PAC Lifeti                          | me                                | V             | Ved Nov 21 00:               | 01:07 2018     |                      |                   |           |                  |  |
| Advanced                                                                 | IPSec                               |                                   |               | Enable                       |                |                      |                   |           |                  |  |

Download de dados do ambiente CTS do Cisco ISE para o WLC

Após clicar Refresh Env Data, o WLC faz o download dos SGTs.

| uluilu<br>cisco                                                                                                    | MONITOR                                                | <u>W</u> LANs                                                                                                    | <u>C</u> ONTROLLER                                                                                                    | WIRELESS                                     | <u>S</u> ECURITY         | M <u>a</u> nagement | Sa <u>v</u> e Confi<br>C <u>O</u> MMANDS | iguration<br>HE <u>L</u> P | <u>P</u> ing Logo<br><u>F</u> EEDBACK | ut   <u>R</u> efresh |
|----------------------------------------------------------------------------------------------------|--------------------------------------------------------|----------------------------------------------------------------------------------------------------|----------------------------------------------------------------------------------------------------|----------------------------------------------|--------------------------|---------------------|------------------------------------------|----------------------------|---------------------------------------|----------------------|
| Security                                                                                                    |                                                        | General                                                                                                    |                                                                                                    |                                              |                          |                     | Clea                                     | r DeviceI                  | D Refresh                             | Env Data             |
| <ul> <li>AAA</li> <li>General</li> <li>RADIUS</li> <li>Authentic</li> <li>Accountir</li> <li>Fallback</li> <li>DNS</li> <li>Download</li> <li>TACACS+</li> <li>LDAP</li> <li>Local Net Uss</li> <li>MAC Filtering</li> <li>Disabled Clie</li> <li>User Login P</li> <li>AD Pilipine</li> </ul> | cation<br>ng<br>ded AVP<br>ers<br>g<br>ents<br>olicies | CTS<br>Device<br>Passwoi<br>Inline T<br><b>Environm</b><br>Current<br>Last Sta                                                                                  | Enable Id CiscoWLC rd •••••• agging  ent Data State CC atus ST                                                                                                    | MPLETE<br>ART                                |                          |                     |                                          |                            | -                                     | Арріу                |
| AP Policies<br>Password Pol<br>Local EAP                                                                                                    | licies                                                 | Environ<br>(second<br>Last up                                                                                                    | ment Data Lifetim<br>ls)<br>date time (second                                                                                                    | e 864<br>s) Mo                               | 400<br>n Aug 27 02:00    | 0:06 2018           |                                          |                            |                                       |                      |
| Priority Ord                                                                                                    | ler                                                    | Environ                                                                                                    | ment Data expiry                                                                                                    | 0:2                                          | 23:59:58 (dd:h           | r:mm:sec)           |                                          |                            |                                       |                      |
| ▶ Certificate                                                                                                    |                                                        | Environ                                                                                                    | ment Data refresh                                                                                                    | 0:2                                          | 23:59:58 (dd:h           | r:mm:sec)           |                                          |                            |                                       |                      |
| <ul> <li>Access com</li> <li>Wireless Pr<br/>Policies</li> <li>Web Auth</li> <li>TrustSec<br/>General<br/>SXP Config<br/>Policy</li> <li>Local Policie</li> <li>OpenDNS</li> </ul>                                                                                                    | es                                                     | Security<br>0:Unknown<br>2:TrustS<br>3:Networi<br>4:Employ<br>5:Contra<br>6:Guests<br>7:BYODem<br>8:Employ<br>15:BYODem<br>2:S:Quer<br>1.Clear De<br>2.Apply bu | v Group Name Tab<br>a<br>c Devices<br>k Services<br>ess<br>ctors<br>ployees<br>eserver<br>onsultants<br>antined_Systems<br>eviceID will clear D<br>utton will configure | le<br>Pevice ID and part<br>be Device ID and | assword<br>other paramet | ers                 |                                          |                            |                                       |                      |
| Advanced                                                                                                    |                                                        |                                                                                                    |                                                                                                    |                                              |                          |                     |                                          |                            |                                       |                      |

Habilitar downloads e aplicação de SGACL no tráfego

| , i<br>(                           | liiilii<br>iisco                                                                                                    | MONITOR                       | <u>W</u> LANs | <u>C</u> ONTROLLER            | WIRELESS          | <u>S</u> ECURITY | MANAGEMENT |
|------------------------------------|----------------------------------------------------------------------------------------------------|-------------------------------|---------------|-------------------------------|-------------------|------------------|------------|
| Wireless                           |                                                                                                    | All APs >                     | APb838        | .61ac.3598 >                  | Trustsec C        | onfiguratio      | n          |
| Acces     All     Di     Ra     S0 | Access Points<br>All APs<br>Direct APs<br>Radios<br>802.11a/n/ac<br>802.11b/g/n<br>Dual-Band Radios<br>Global Configuration | AP Name<br>Base Radio<br>MAC  | APb8          | 38.61ac.3598<br>8:61:b8:c6:70 |                   |                  |            |
| 80<br>Di<br>Gl                     |                                                                                                    | TrustSec                      |               |                               |                   |                  |            |
| ▶ Adva                             | nced                                                                                                    | CTS Override Enabled <b>*</b> |               |                               |                   |                  |            |
| Mesh                               |                                                                                                    | Sgacl Enforcement             |               |                               |                   |                  |            |
| ▶ ATF                              |                                                                                                    | 1.Inline tagg                 |               |                               |                   |                  |            |
| RF Pr                              | ofiles                                                                                                    | AP)<br>2.SXPv4(List           | ener/Spea     | ker/Both) is suppo            | orted in Flex,Fle | x+bridge AP      |            |
| FlexCo<br>FlexCo<br>Templ          | onnect Groups<br>onnect ACLs<br>onnect VLAN<br>ates                                                                         | (Applicable t                 | o 11ac AP)    |                               |                   |                  |            |

#### Atribuir à WLC e ao ponto de acesso o SGT de 2 (TrustSec\_Devices)

Dê à WLC+WLAN um SGT de 2 (TrustSec\_Devices) para permitir o tráfego (SSH, HTTPS e CAPWAP) de/para a WLC + AP através do switch.

| uluulu<br>cisco                                     | Monitor wireless security management commands | HELP <u>F</u> EEDBACK                                                                                                    | Sa <u>v</u> e Configuration   Ping   Logout   <u>R</u> efresh<br>유 <u>H</u> ome |
|-----------------------------------------------------|-----------------------------------------------|----------------------------------------------------------------------------------------------------|---------------------------------------------------------------------------------|
| WLANs                                               | WLANs > Edit 'CiscoEmployee'                  |                                                                                                    | < Back Apply                                                                    |
| VULANS     VULANS     WLANS     VULANS     Advanced | General Security QoS Policy-Happing Advanced  | Tunnel Profile     None *       mDNS     mDNS       mDNS Snooping     Ena       TrustSec     2       OpenDNS     2       OpenDNS Mode     Ignore       Pabric Configuration     Fabric       Fabric Configuration     Ena       Mobility     Selective Reanchor       U3 Interface     U0 Interface | <                                                                               |
|                                                     |                                               | U3 Reporting Interval 30                                                                                                    | (ed                                                                             |
|                                                     | 4                                             |                                                                                                    |                                                                                 |

#### Habilitar marcação embutida no WLC

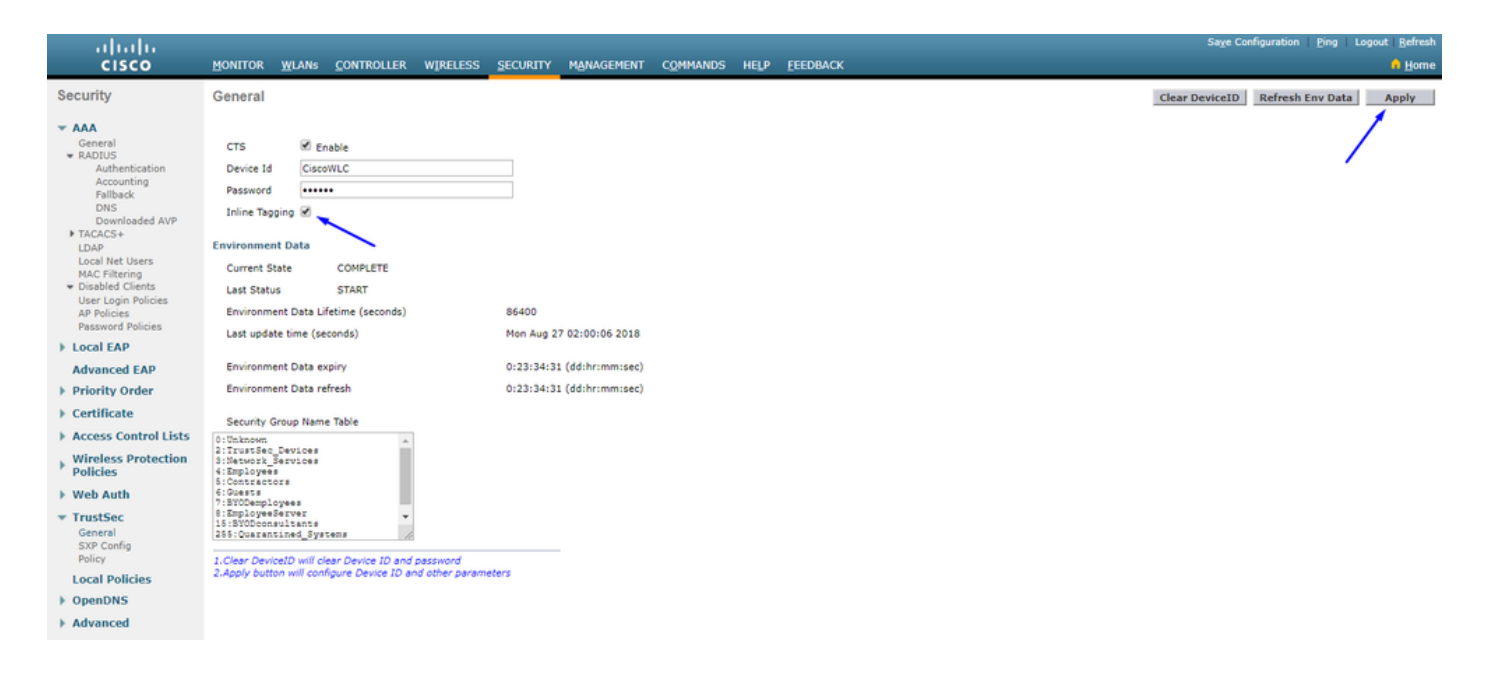

Em Wireless > Access Points > Global Configuration role para baixo e selecione TrustSec Config.

#### ıılıılı cısco

#### Wireless

#### All APs TrustSec Configuration

| * | Access Points<br>All APs<br>Direct APs            | TrustSec                                                             |                            |  |  |  |  |  |
|---|---------------------------------------------------|----------------------------------------------------------------------|----------------------------|--|--|--|--|--|
|   | <ul> <li>Radios</li> <li>802.11a/n/ac</li> </ul>  | Sgacl Enforcement                                                    |                            |  |  |  |  |  |
|   | Dual-Band Radios                                  | Inline Taging                                                        | ۲                          |  |  |  |  |  |
|   | Global Configuration                              | AP SXP State                                                         | Disabled V                 |  |  |  |  |  |
|   | Advanced                                          | Default Password                                                     | •••••                      |  |  |  |  |  |
|   | Mesh                                              | SXP Listener Min Hold Time (seconds)                                 | 90                         |  |  |  |  |  |
|   | RF Profiles                                       | SXP Listener Max Hold Time (seconds)                                 | 180                        |  |  |  |  |  |
|   | FlexConnect Groups                                | SXP Speaker Hold Time (seconds)                                      | 120                        |  |  |  |  |  |
|   | FlexConnect ACLs<br>FlexConnect VLAN<br>Templates | Reconciliation Time Period (seconds)                                 | 120                        |  |  |  |  |  |
|   |                                                   | Retry Period (seconds)                                               | 120                        |  |  |  |  |  |
|   | OEAP ACLs                                         | Peer Config                                                          |                            |  |  |  |  |  |
|   | Network Lists                                     | Peer IP Address                                                      |                            |  |  |  |  |  |
| Þ | 802.11a/n/ac                                      | Password Defa                                                        | ult T                      |  |  |  |  |  |
| Þ | 802.11b/g/n                                       | Local Mode                                                           |                            |  |  |  |  |  |
| Þ | Media Stream                                      | Spea Spea                                                            | ker •                      |  |  |  |  |  |
| Þ | Application Visibility<br>And Control             | AD                                                                   | D                          |  |  |  |  |  |
|   | Lync Server                                       | Peer IP Address Password SXP Mode                                    |                            |  |  |  |  |  |
|   | Country                                           | 1 Juline tagging is supported in only Elex m                         | ode AB (Applicable to 11ac |  |  |  |  |  |
|   | Timers                                            | AP)                                                                  |                            |  |  |  |  |  |
| Þ | Netflow                                           | 2.5XPv4(Listener/Speaker/Both) is support<br>(Applicable to 11ac AP) | ed in Flex,Flex+bridge AP  |  |  |  |  |  |
| Þ | QoS                                               |                                                                      |                            |  |  |  |  |  |

Ativar marcação em linha no switch Catalyst

#### <#root>

 $CatalystSwitch (config) \# interface \ TenGigabitE thernet 1/0/48$ 

CatalystSwitch(config-if)#description goestoWLC

CatalystSwitch(config-if)#switchport trunk native vlan 15

CatalystSwitch(config-if)#switchport trunk allowed vlan 15,455,463,1115

#### Verificar

| սիսիս            |                                 |                                |                             |          |                |                |           |          | Sa <u>v</u> e Configur | ation   P | ing   Lo | gout   Befresh |
|------------------|---------------------------------|--------------------------------|-----------------------------|----------|----------------|----------------|-----------|----------|------------------------|-----------|----------|----------------|
| CISCO            | MONITOR WLANS CONTROLLER        | WIRELESS SECURITY MANAGEME     | NT C <u>o</u> mmands help i | EEEDBACK |                |                |           |          |                        |           |          | 🔒 Home         |
| Monitor          | Clients                         |                                |                             |          |                |                |           |          |                        |           | Entrie   | s 1 - 1 of 1   |
| Summary          | Current Filter None             | [Change Filter] [Clear Filter] |                             |          |                |                |           |          |                        |           |          |                |
| Access Points    |                                 |                                |                             |          |                |                |           |          |                        |           |          |                |
| Cisco CleanAir   |                                 |                                |                             |          |                |                |           |          |                        |           |          |                |
| Statistics       | Client MAC Addr IP Address(I    | pv4/Ipv6)                      | AP Name                     |          | WLAN Profile   | WLAN SSID      | User Name | Protocol | Status                 | Auth      | Port     | Slot Id        |
| ▶ CDP            | b0:70:24:46:58:97 10.201-235.12 | 25                             | APb838.61ac.3598CORBIN      |          | CorbinEmployee | CorbinEmployee | jsmith    | 802.11ac | Associated             | No        | 1        | 1              |
| Rogues           |                                 |                                |                             |          |                |                |           |          |                        |           |          |                |
| Redundancy       |                                 |                                |                             |          |                |                |           |          |                        |           |          |                |
| Clients          |                                 |                                |                             |          |                |                |           |          |                        |           |          |                |
| Sleeping Clients |                                 |                                |                             |          |                |                |           |          |                        |           |          |                |
| Multicast        |                                 |                                |                             |          |                |                |           |          |                        |           |          |                |
| Applications     |                                 |                                |                             |          |                |                |           |          |                        |           |          |                |
| ▶ Lync           |                                 |                                |                             |          |                |                |           |          |                        |           |          |                |
| Local Profiling  |                                 |                                |                             |          |                |                |           |          |                        |           |          |                |

CatalystSwitch#show platform acl counters hardware | SGACL inc Queda de SGACL IPv4 de saída (454): 10 quadros Queda de SGACL IPv6 de saída (455): 0 quadros Queda de célula SGACL IPv4 de saída (456): 0 quadros

Queda de célula SGACL IPv6 de saída (457): 0 quadros

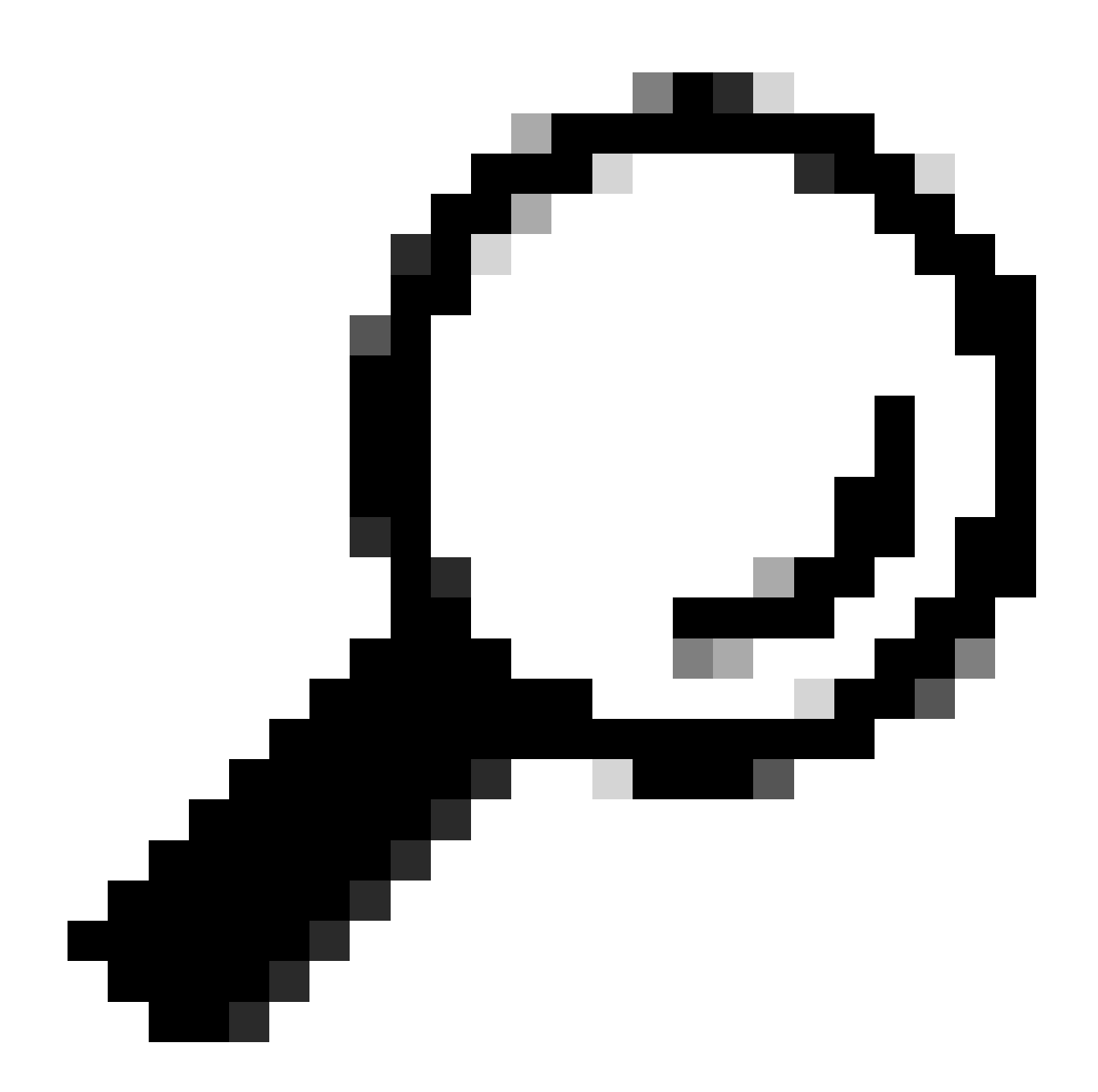

**Dica**: se você usar um Cisco ASR, Nexus ou Cisco ASA, o documento listado aqui pode ajudar a verificar se suas marcações SGT estão sendo aplicadas: <u>Guia de solução de problemas do TrustSec</u>.

Autentique para rede sem fio com o nome de usuário jsmith password Admin123 - você encontra a ACL deny no switch:

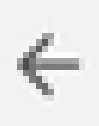

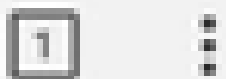

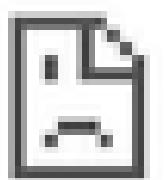

## This site can't be reached

10.201.214.132 took too long to respond.

Try:

Checking the connection

ERR\_CONNECTION\_TIMED\_OUT

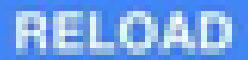

#### Sobre esta tradução

A Cisco traduziu este documento com a ajuda de tecnologias de tradução automática e humana para oferecer conteúdo de suporte aos seus usuários no seu próprio idioma, independentemente da localização.

Observe que mesmo a melhor tradução automática não será tão precisa quanto as realizadas por um tradutor profissional.

A Cisco Systems, Inc. não se responsabiliza pela precisão destas traduções e recomenda que o documento original em inglês (link fornecido) seja sempre consultado.